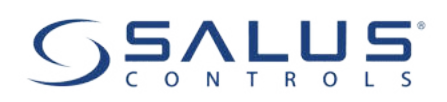

## HTRP230V(50) - PEŁNA INSTRUKCJA

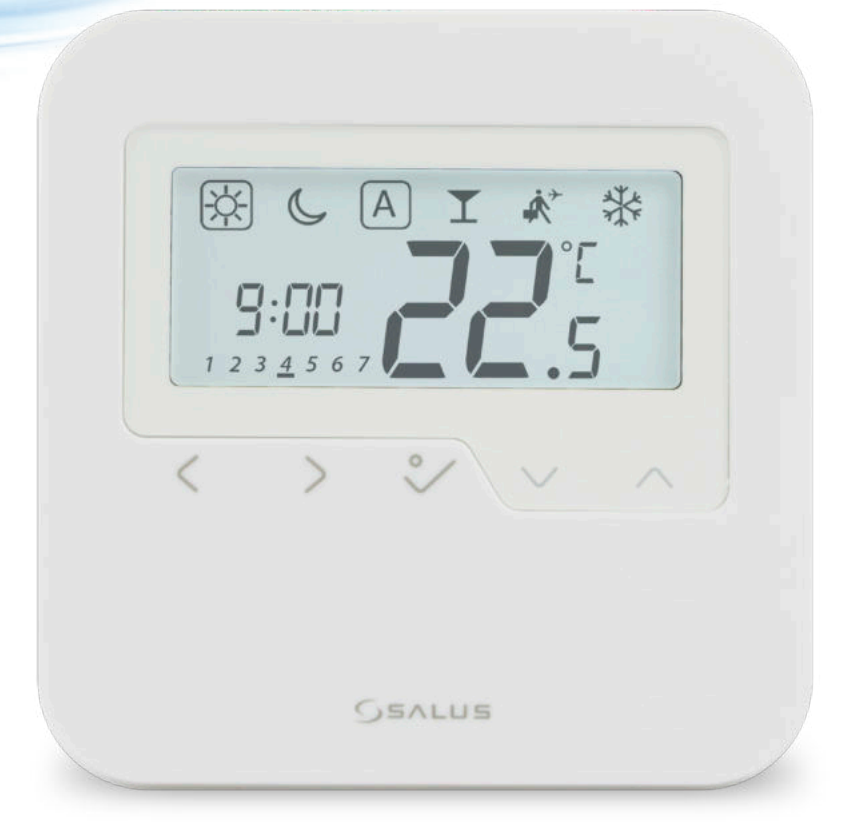

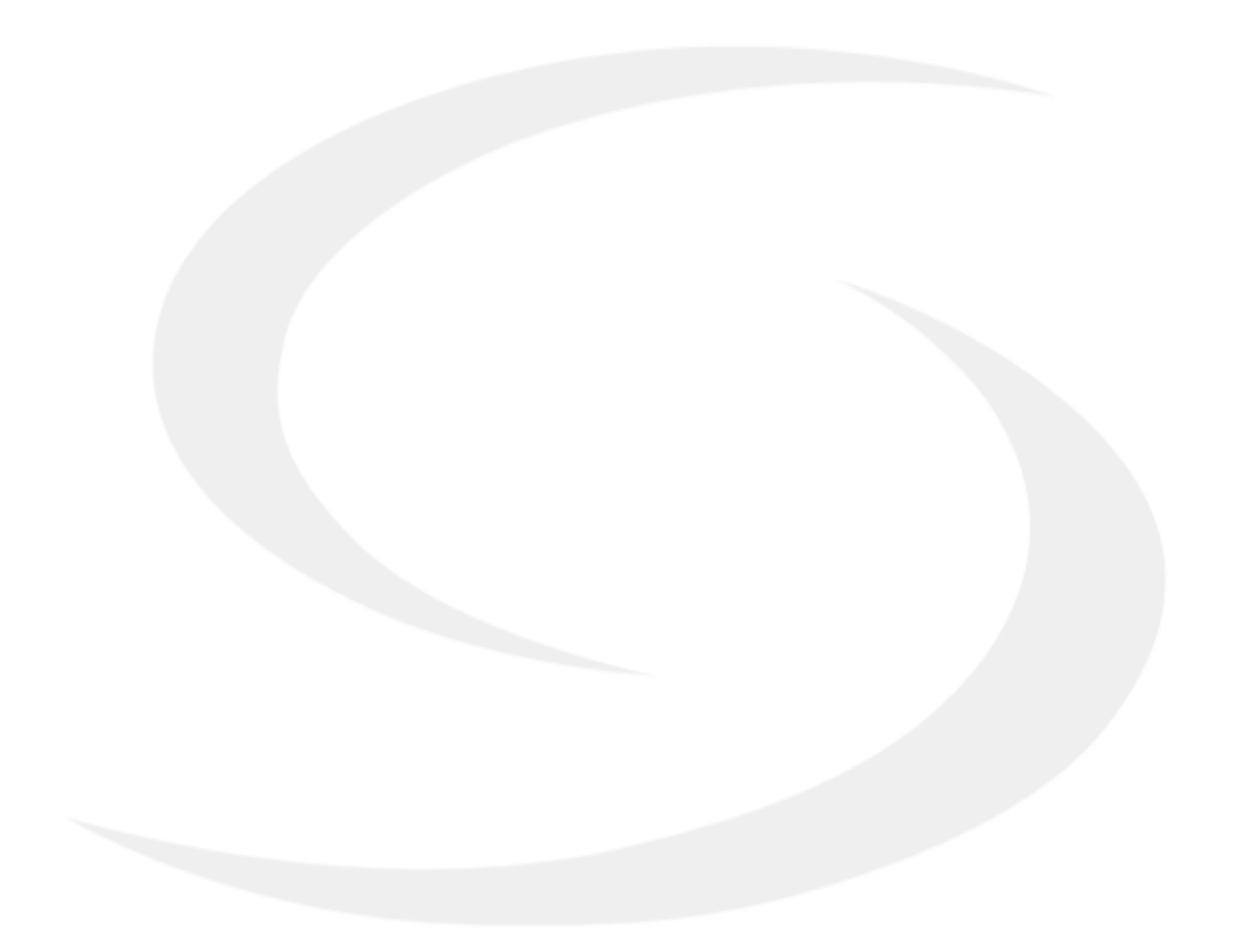

#### **SPIS TREŚCI**

| 1. Wprowadzenie                                                                                    | 4  |
|----------------------------------------------------------------------------------------------------|----|
| - 1.1 Zgodność produktu                                                                            |    |
| 1.2 Informacje dotyczące bezpieczeństwa                                                            | 4  |
| 1.3 Informacje o produkcie                                                                         | 5  |
| 2. Montaż                                                                                          | б  |
| 2.1 Zawartość opakowania                                                                           | б  |
| 2.2 Wybierz właściwe miejsce dla regulatora                                                        | б  |
| 2.3 Schemat podłączenia regulatora                                                                 | 7  |
| <b>I A -</b> 4 żyłowa instalacja z listwą sterującą KL08NSB                                        | 8  |
| <b>I B -</b> 4 żyłowa instalacja z listwą sterującą KL06                                           | 10 |
| II - 3 żyłowa instalacja z listwą sterującą KL08NSB                                                | 12 |
| III A - Praca z przekaźnikiem RM-16A - podłączenie do kotła gazowego                               | 14 |
| IIIB - Praca z przekaźnikiem RM - 16A - podłączenie do sterownika kotła stałopalnego               | 14 |
| III C - Praca z przekaźnikiem RM-16A - podłączenie do urządzenia elektrycznego o mocy większej niż |    |
| pozwala na to przekaźnik regulatora                                                                | 15 |
| 3. Zanim zaczniesz (pierwsze uruchomienie)                                                         |    |
| 3.1 Opis ikon na wyświetlaczu LCD                                                                  |    |
| 3.2 Funkcje przycisków                                                                             | 16 |
| 3.3 Sekwencja pierwszego uruchomienia                                                              |    |
| 4. Wybór trybów pracy                                                                              |    |
| 5. Ustawienia użytkownika (podstawowe)                                                             |    |
| 5.1 Praca według harmonogramu                                                                      | 19 |
| 5.2 Czas/Data                                                                                      |    |
| 5.3 Korekta temperatury                                                                            |    |
| 5.4 Zmiana trybu grzanie/chłodzenie                                                                | 24 |
| 6. Lista parametrów serwisowych (ustawienia instalatora)                                           | 25 |
| 7. Reset fabryczny                                                                                 | 27 |
| 8. Kody błędów                                                                                     | 28 |
| 9. Czyszczenie i konserwacja                                                                       | 29 |
| 10. Dane techniczne                                                                                | 29 |
| 11. Gwarancia                                                                                      | 30 |
|                                                                                                    |    |

#### 1. Wprowadzenie

#### 1.1 Zgodność produktu

Dyrektywy UE: 2014/53/EU i 2011/65/EU. Pełne informacje dostępne są na stronie internetowej www.saluslegal.com

#### 1.2 Informacje dotyczące bezpieczeństwa

• Przed rozpoczęciem prac instalacyjnych oraz przed użytkowaniem produktu, należy zapoznać się z całością instrukcji.

• Zawarte w instrukcji informacje są istotne dla prawidłowego funkcjonowania.

• W celu uniknięcia wypadków, skutkujących szkodami osobowymi i materialnymi, należy stosować się do wszelkich zasad bezpieczeństwa, wyszczególnionych w niniejszej instrukcji.

• Urządzenia nie powinny użytkować osoby o ograniczonych zdolnościach psychicznych, sensorycznych lub umysłowych, bez doświadczenia, o niewystarczającej wiedzy, jak również dzieci.

• Urządzenie należy trzymać z dala od dzieci i dopilnować, aby nie bawiły się nim. Dzieci nie należy pozostawiać bez opieki.

• Nie należy pozostawiać opakowania, obudowy, lub jakichkolwiek luźnych części urządzenia bez dozoru, gdyż stanowią one zagrożenie dla dzieci.

#### INSTALACJA:

 Instalacja musi zostać przeprowadzona przez wykwalifikowaną osobę, posiadającą odpowiednie uprawnienia elektryczne, zgodnie z normami i przepisami obowiązującymi w danym kraju oraz na terenie UE.

- Nigdy nie próbuj podłączać urządzenia w inny sposób niż opisany w instrukcji.
- Urządzenie nie może być narażane na skrajne temperatury, silne wibracje lub poddawane uderzeniom mechanicznym.
- Urządzenia nie należy używać w niekorzystnych warunkach środowiska.

#### UWAGA:

• Dla całej instalacji mogą występować dodatkowe wymogi ochrony, za których zachowanie odpowiada instalator.

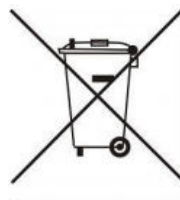

Dbałość o środowisko naturalne jest dla nas sprawą nadrzędną. Świadomość, że produkujemy urządzenia elektroniczne zobowiązuje nas do bezpiecznej dla natury utylizacji zużytych elementów i urządzeń elektronicznych. W związku z tym firma otrzymała numer rejestrowy nadany przez Głównego Inspektora Ochrony Środowiska. Symbol przekreślonego kosza na śmieci na produkcie oznacza, że produktu nie wolno wyrzucać do zwykłych pojemników na odpady. Segregując odpady przeznaczone do recyklingu pomagamy chronić środowisko naturalne. Obowiązkiem użytkownika jest przekazanie zużytego sprzętu do wyznaczonego punktu zbiórki w celu recyklingu odpadów powstałych ze sprzętu elektrycznego i elektronicznego.

#### 1.3 Informacje o produkcie

Regulator HTRP230V(50) firmy SALUS Controls to natynkowy regulator temperatury dedykowany do kontroli ogrzewania/chłodzenia płaszczyznowego, charakteryzującego się dużą bezwładnością cieplną. Podłącza się go do przewodowej listwy sterującej. Posiada funkcję tworzenia własnych harmonogramów. Może sterować regulatorami dobowymi - za pośrednictwem listwy sterującej wysyła do nich sygnał NSB (nocnego obniżenia temperatury) i przełącza je na temperaturę ekonomiczną. Wówczas harmonogram czasowy jest wspólny dla wszystkich regulatorów (według regulatora tygodniowego), natomiast temperatury ustawia się indywidualnie na każdym regulatorze.

Regulator pokojowy działa na zasadzie włączania i wyłączania systemu grzewczego w razie potrzeby poprzez pomiar temperatury powietrza. Gdy temperatura powietrza spadnie poniżej nastawy termostatu włącza ogrzewanie, a wyłącza je po osiągnięciu ustawionej temperatury.

Ustawienie regulatora na wyższą temperaturę nie przyspieszy nagrzewania się pomieszczenia. To, jak szybko pomieszczenie się nagrzewa, zależy od zaprojektowanego systemu grzewczego lub na przykład od temperatury czynnika grzewczego. Tak samo zmniejszenie jeszcze bardziej temperatury podczas chłodzenia pomieszczenia, nie wpłynie na szybsze ochładzanie.

Ustawienie regulatora na niższą zadaną spowoduje, że pomieszczenie będzie kontrolowane przy niższej temperaturze i pozwoli zaoszczędzić energię.

Najlepszym sposobem na znalezienie odpowiedniej dla siebie temperatury jest ustawienie regulatora pokojowego na niską wartość temperatury - powiedzmy 18°C - a następnie zwiększanie jej o jeden stopień każdego dnia, aż poczujemy się komfortowo.

Regulatory pokojowe potrzebują swobodnego przepływu powietrza, aby wykryć temperaturę, dlatego nie mogą być zasłonięte zasłonami lub zablokowane meblami. Znajdujące się w pobliżu grzewcze urządzenia elektryczne, telewizory, lampy ścienne lub stołowe, kominki czy grzejniki mogą uniemożliwić prawidłowy pomiar temperatury, a tym samym prawidłowe działanie regulatora.

#### **CECHY PRODUKTU:**

- bezgłośna praca (TRIAC)
- posiada algorytm sterujący PWM
- ochrona przed zbyt wysoką lub zbyt niską temperaturą przy zastosowaniu dodatkowego czujnika podłogowego FS300
- ochrona zaworów termostatycznych przed zastaniem (VP)
- posiada wejście na dodatkowy czujnik temperatury
- posiada tryb ochrony przed zamarzaniem

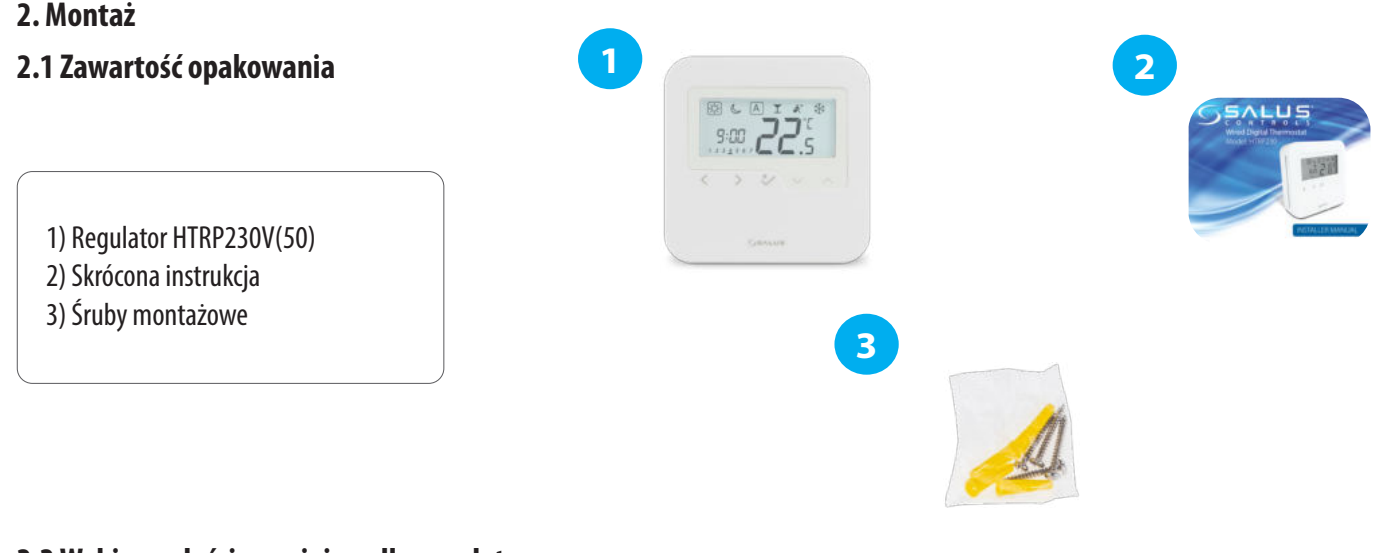

#### 2.2 Wybierz właściwe miejsce dla regulatora

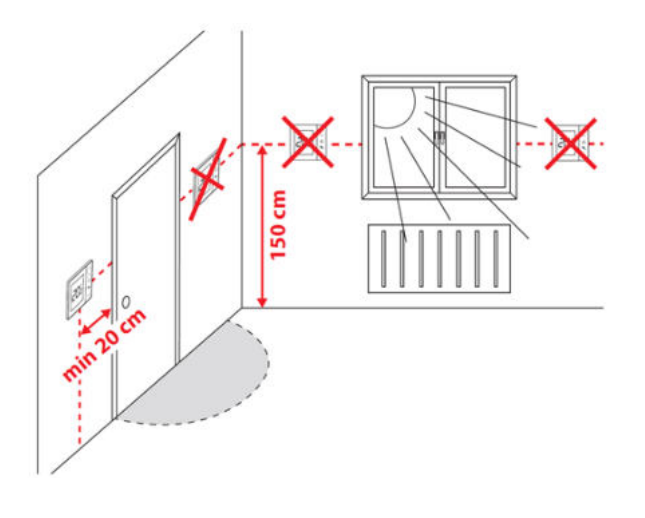

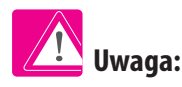

ldealna pozycja do montażu regulatora HTRP230V(50) wynosi ok. 1,5 m nad poziomem podłoża, z dala od wszelkich źródeł ciepła lub chłodu. Nie zaleca się montować regulatora na ścianie zewnętrznej, w przeciągu lub w miejscu, gdzie będzie narażony na bezpośrednie działanie promieni słonecznych.

#### Montaż ścienny

**Montaż:** do montażu termostatu należy użyć akcesoriów dołączonych do zestawu (śruby montażowe). Zdejmij tylną pokrywę, aby zamontować płytkę na ścianie. Następnie wystarczy nałożyć termostat na płytkę w odpowiednie otwory.

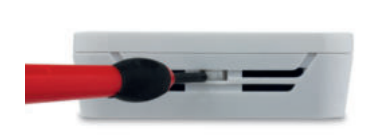

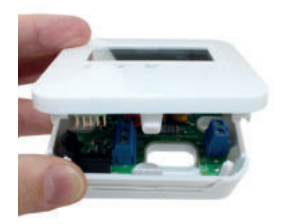

Otwórz obudowę pomagając sobie śrubokrętem - jak pokazano na zdjęciu powyżej.

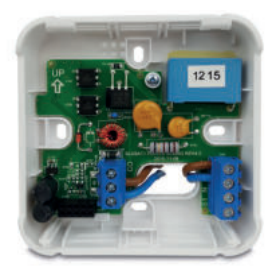

Bez dodatkowego czujnika temperatury.

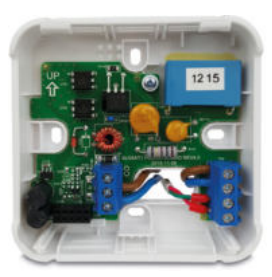

Z dodatkowym czujnikiem temperatury.

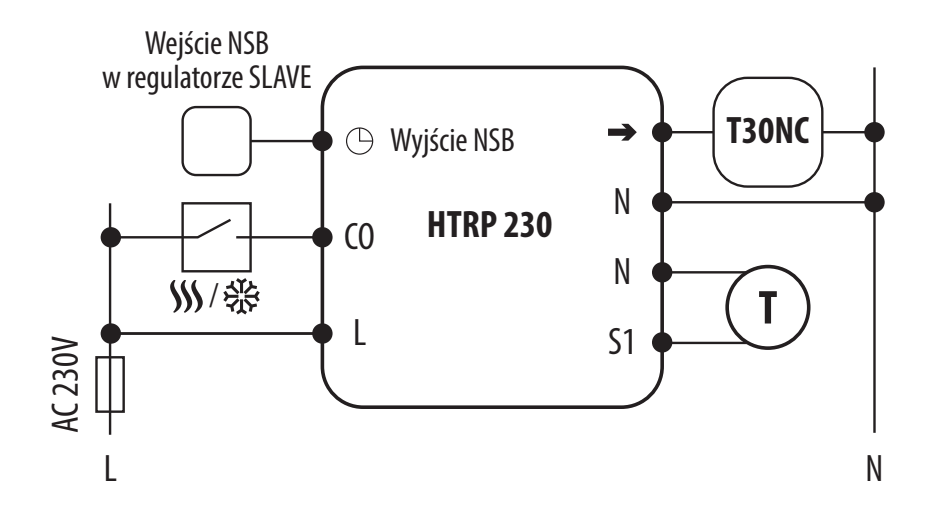

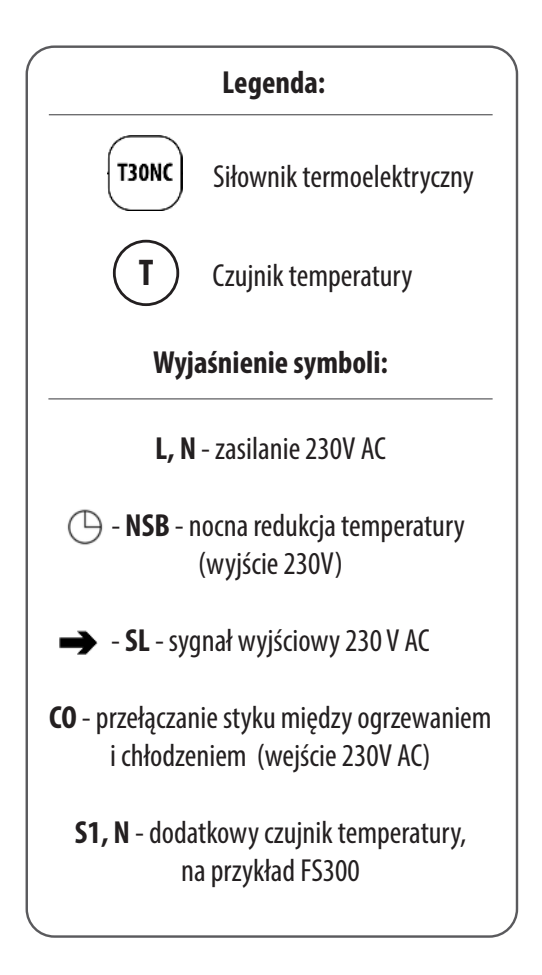

#### I A - 4 żyłowa instalacja z listwą sterującą KL08NSB

HTRP230V(50) może pracować jako regulator typu MASTER - tygodniowy (kontroler większej grupy regulatorów). Może on wtedy wpływać na regulatory typu SLAVE - dobowe (np. HTRS230(30) lub HTR230(20)), które będą podążąły za harmonogramem ustawionym na regulatorze HTRP230V(50). Temperatura komfortowa i temperatura ekonomiczna są ustawiane indywidualnie na każdym regulatorze, natomiast przełączanie pomiędzy tymi temperaturami jest oparte na harmonogramie regulatora HTPR230(50). Funkcje takie jak: ręczna zmiana temperatury zadanej, tryb WAKACJE, tryb PARTY czy tryb przeciwzamrożeniowy nie są regulowane przez regulator MASTER.

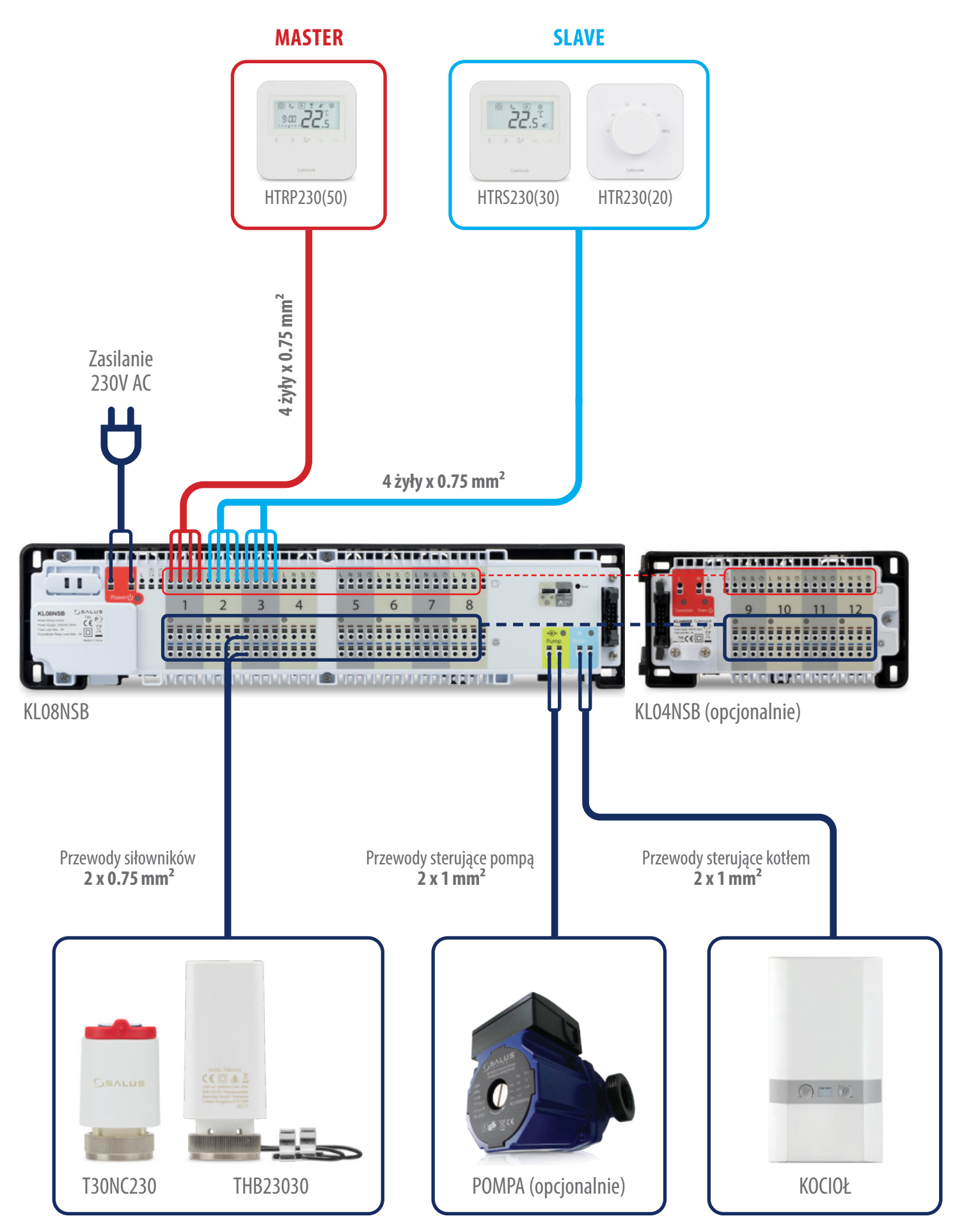

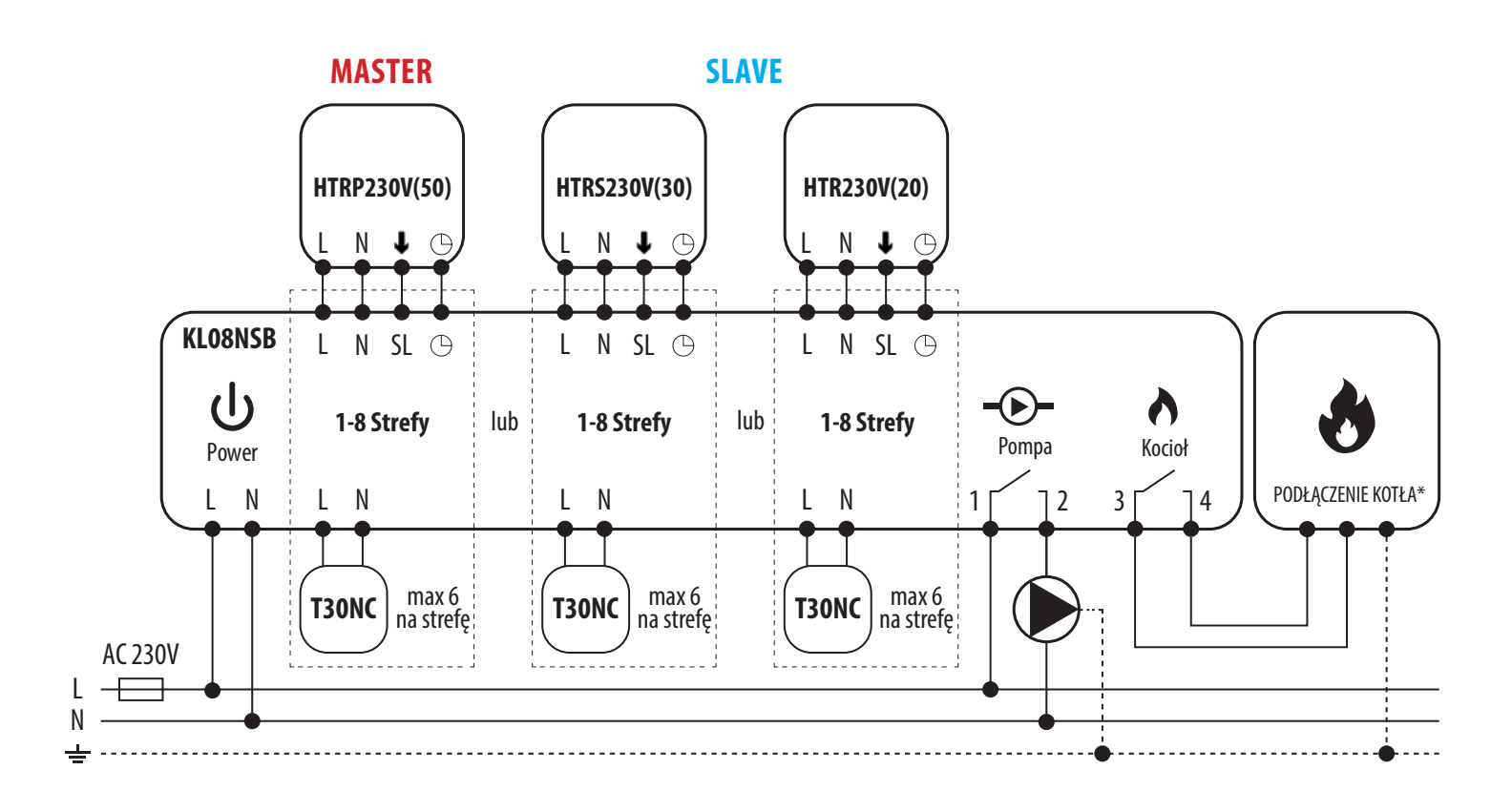

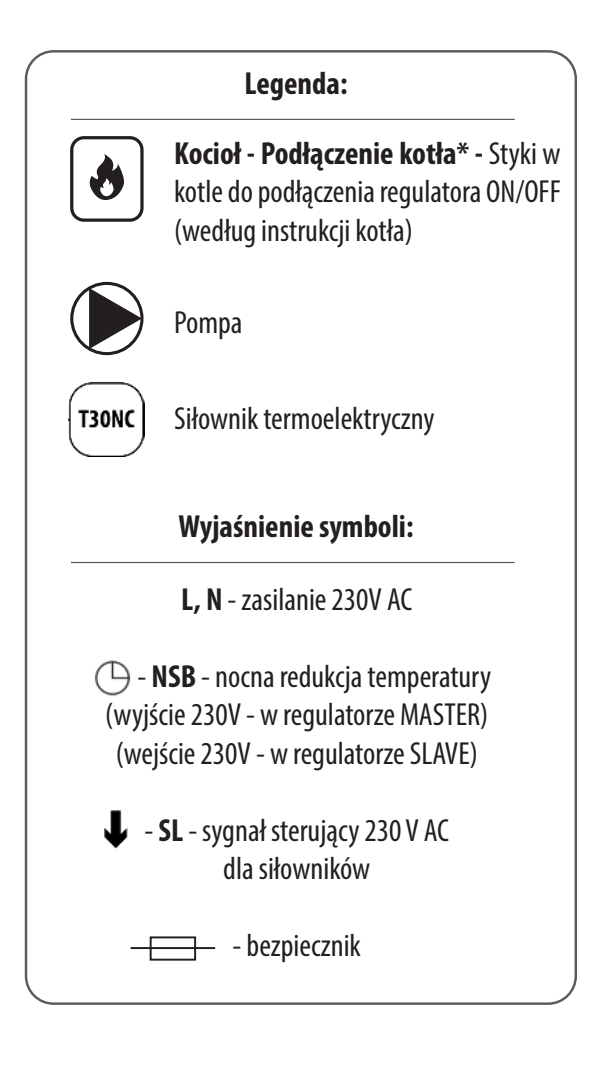

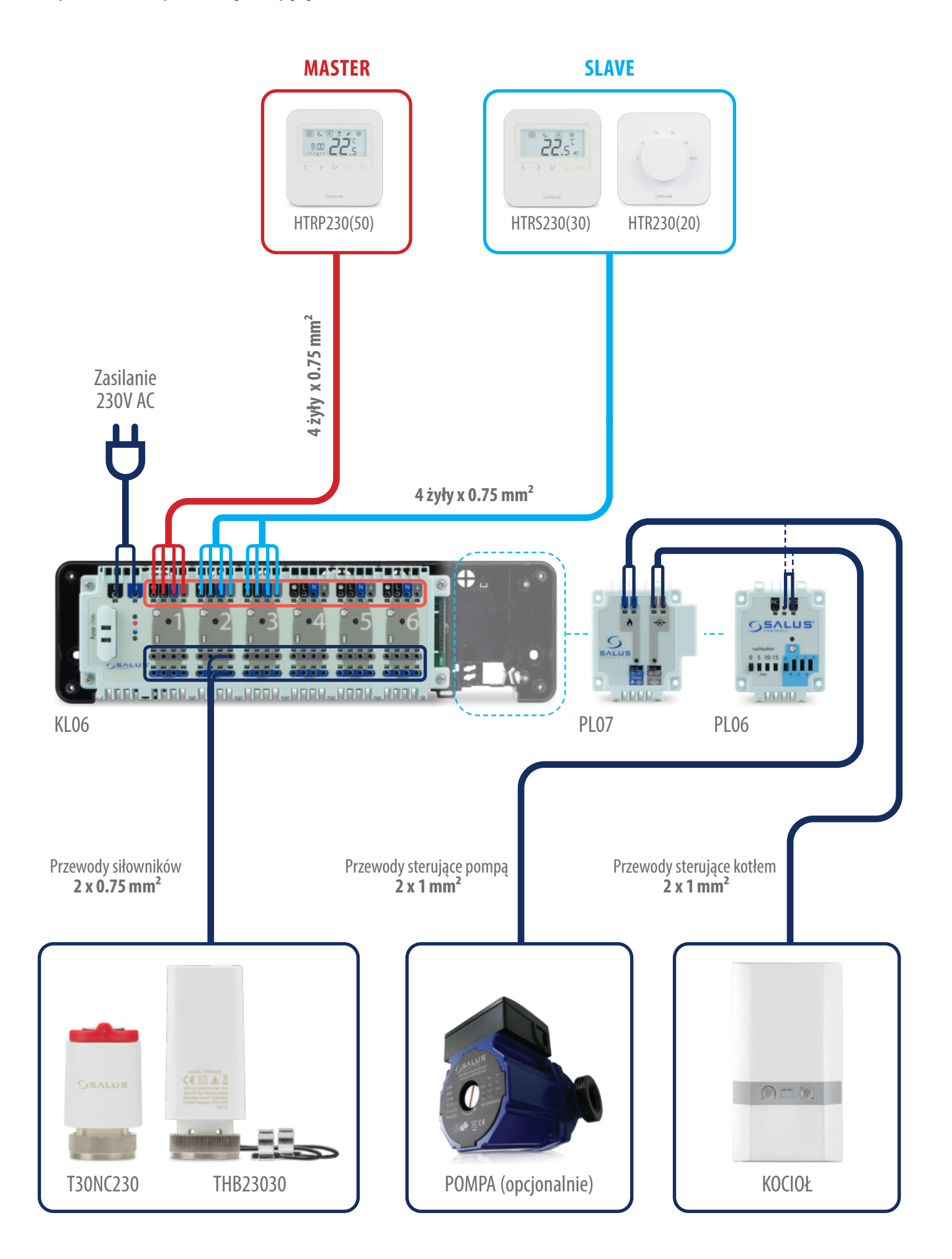

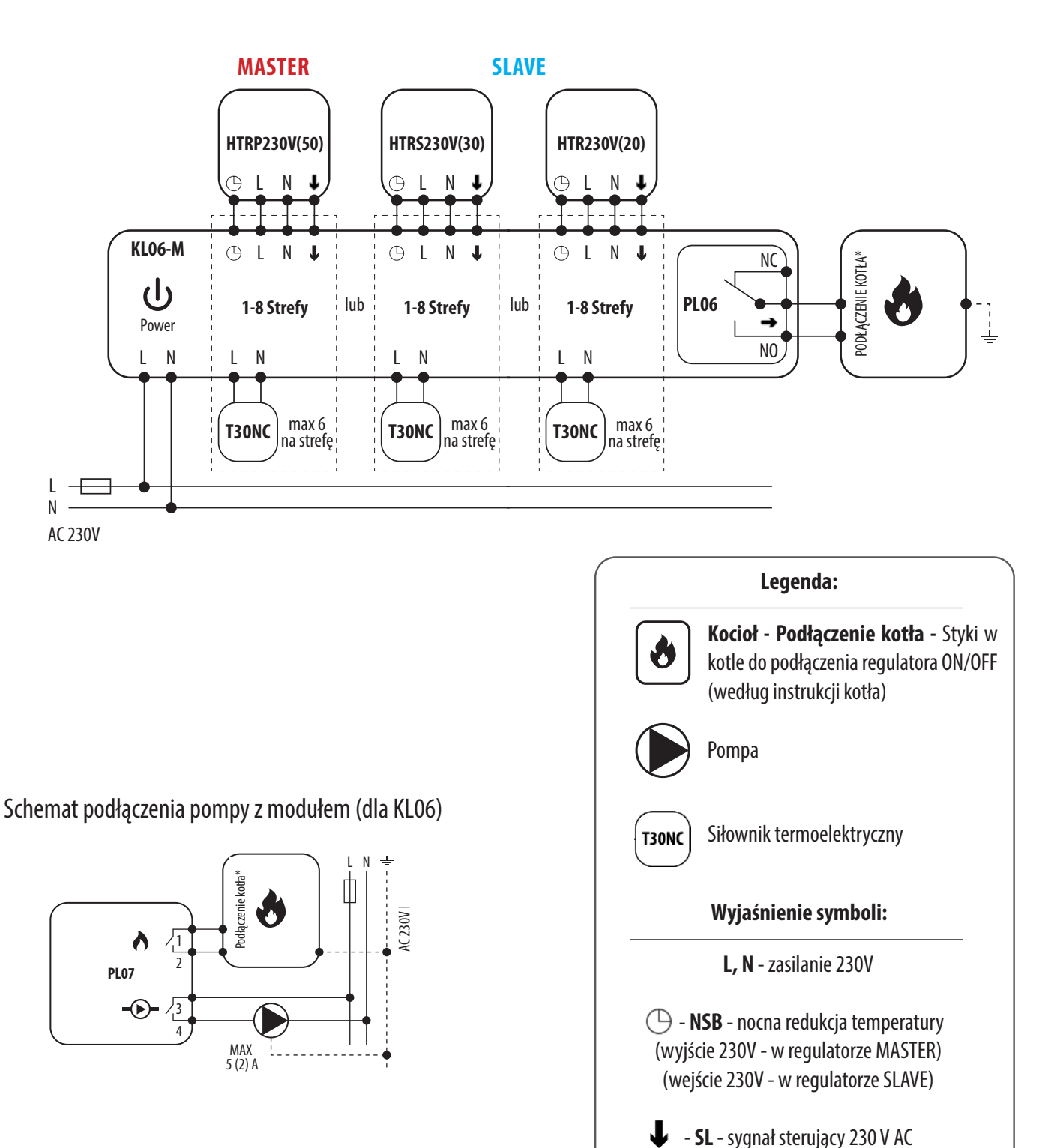

dla siłowników

NC, NO - styki beznapięciowe wyjściowe

Schemat podłączenia pompy i kotła z modułem (dla KL06)

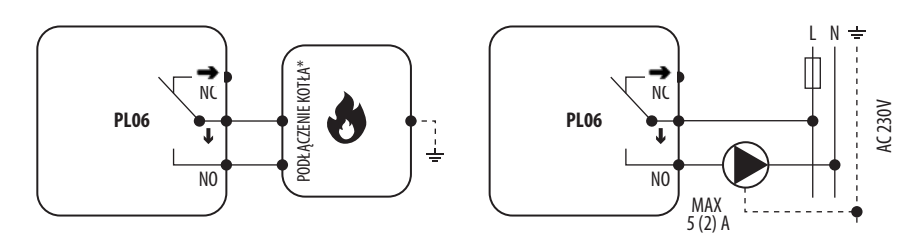

#### II - 3 żyłowa instalacja z listwą sterującą KL08NSB

Zasady działania:

 - funkcjonalność w działaniu regulatora HTRP230V(50) w 3 żyłowej instalacji jest oparta na innej zasadzie: funkcja NSB jest niedostępna, zatem regulator HTRP230V(50) nie ma możliwości pracować jako MASTER - bez wpływu na inne regulatory (typu SLAVE), np. HTRS230V(30) czy HTR230V(20),
 - harmonogram można ustawić indywidualnie na każdym regulatorze HTRP230(50) podłączonym do tej samej listwy.

### UWAGA!

Te same zasady działania dotyczą listwy sterującej KL06.

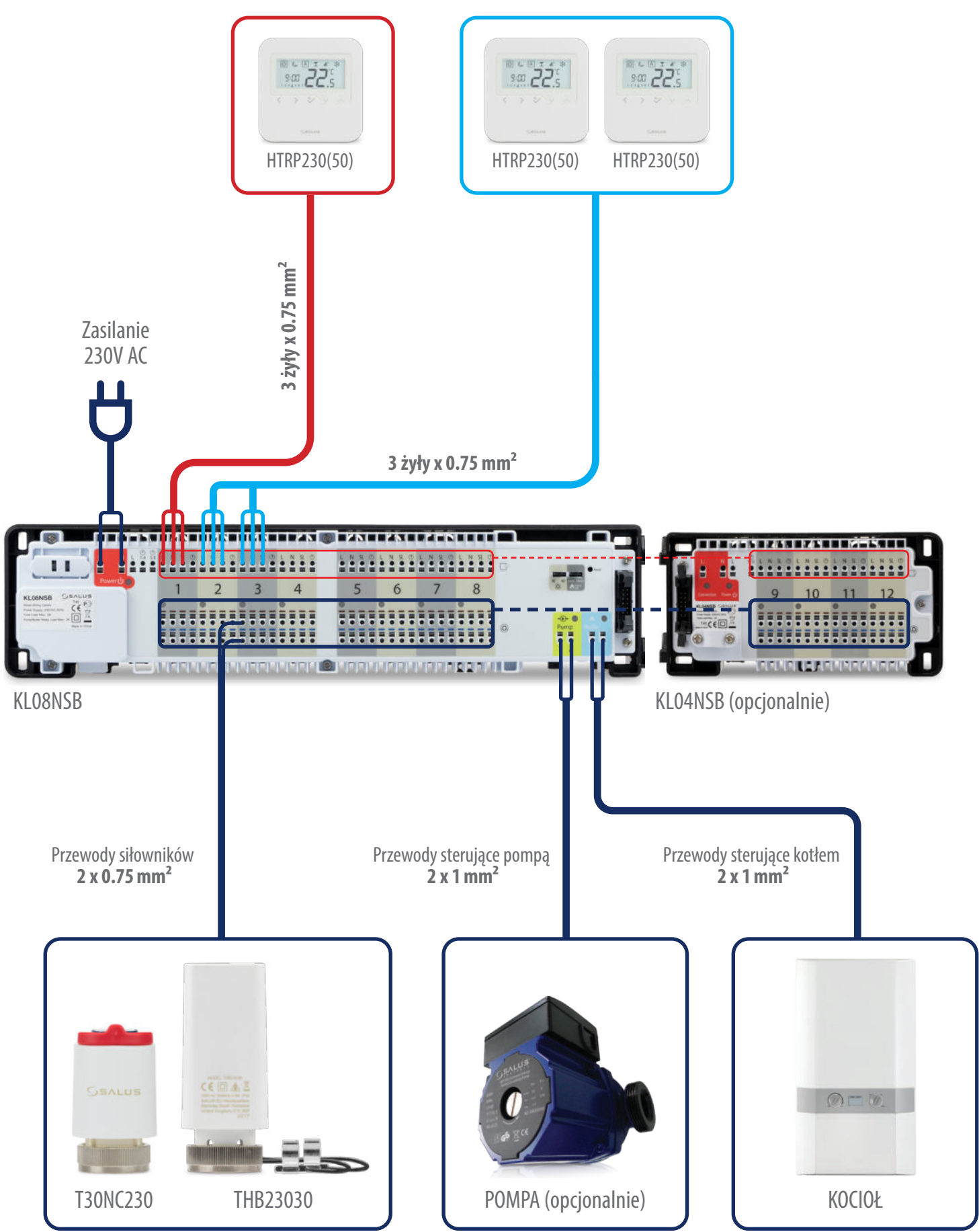

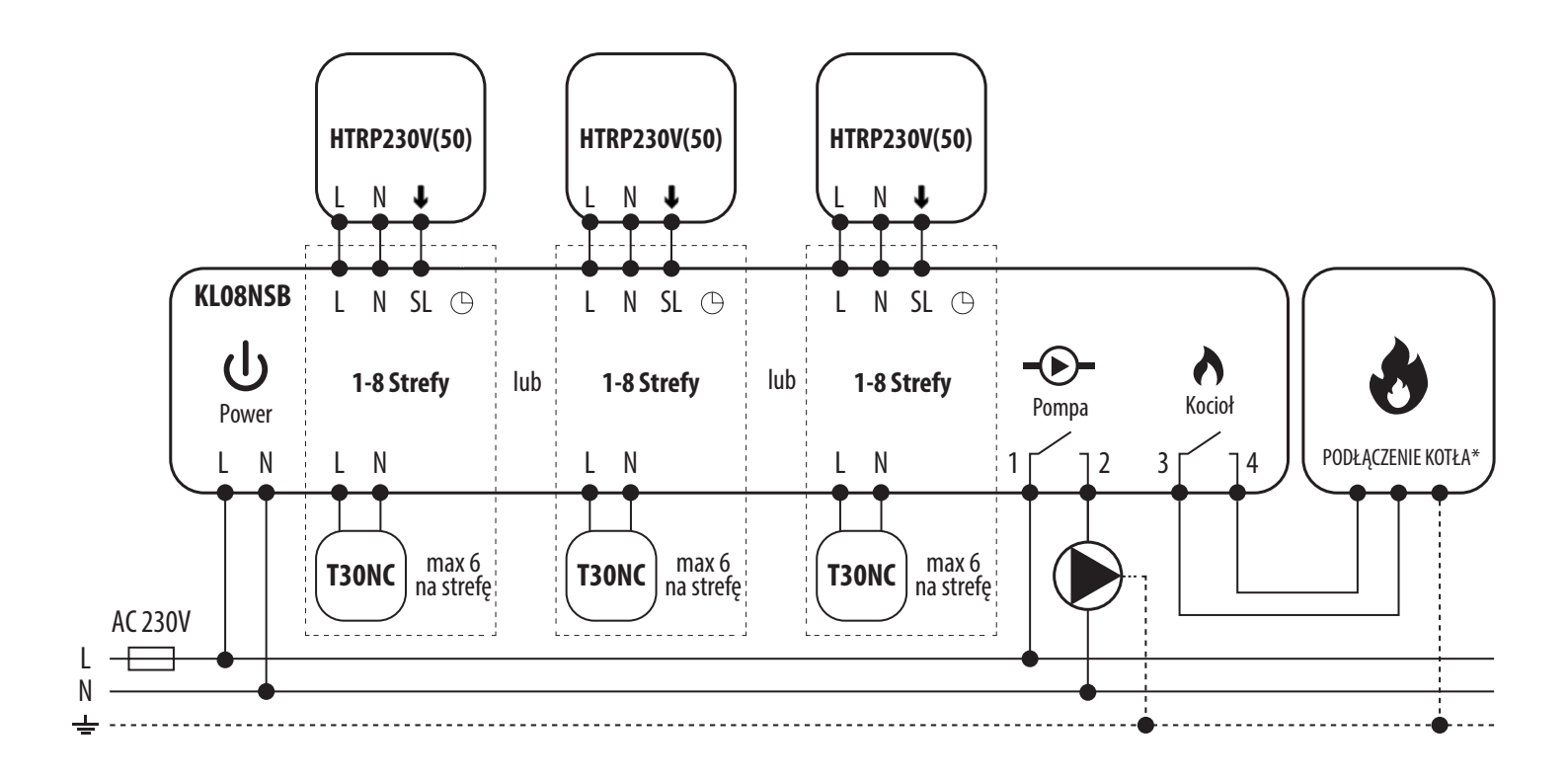

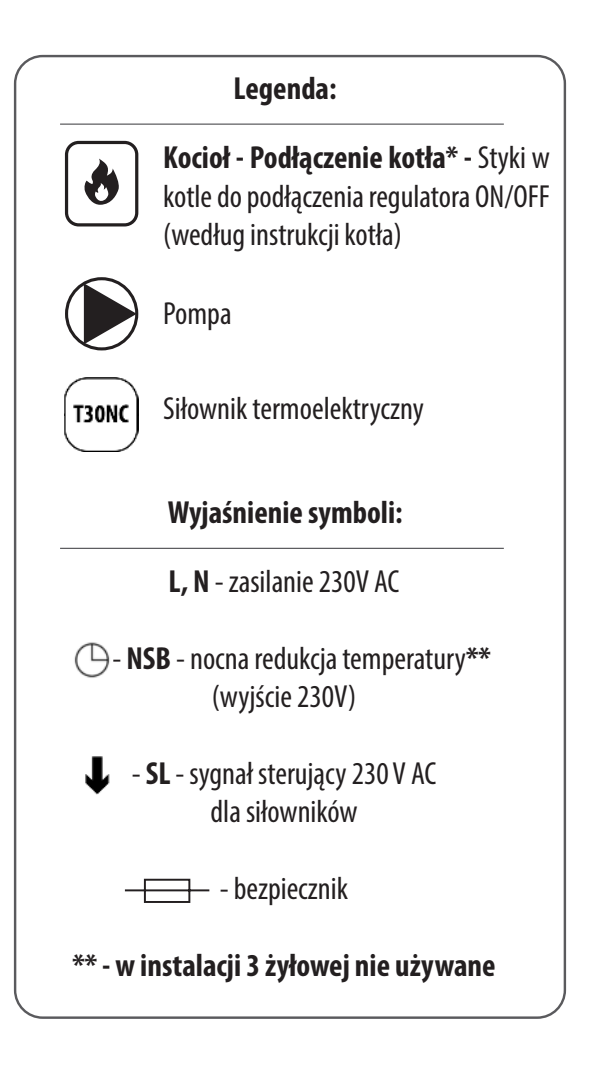

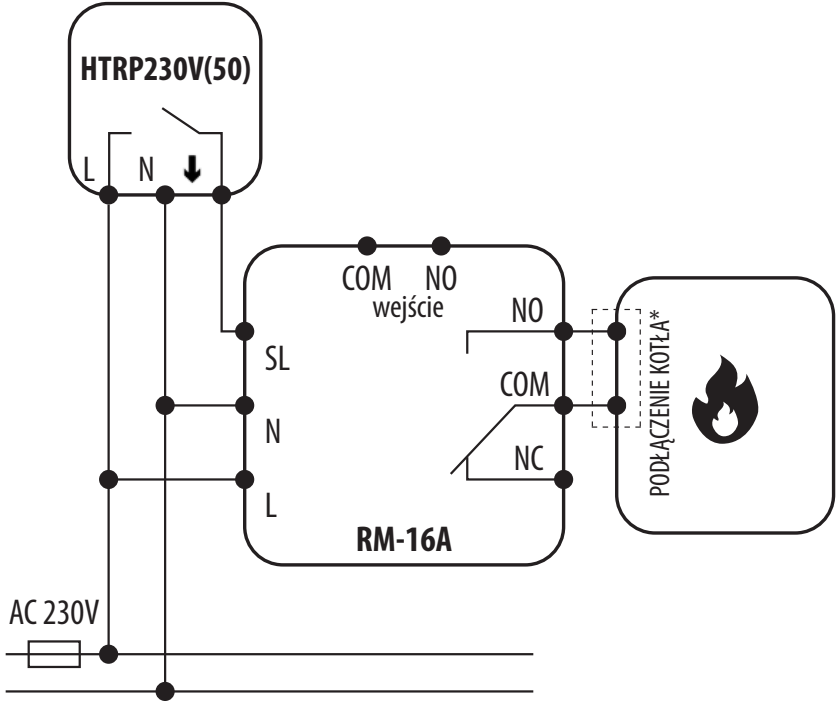

Podłączenie regulatora napięciowego 230 V AC do kotła gazowego (lub innego urządzenia grzewczego) wyposażonego w styk ON - OFF.

#### IIIB - Praca z przekaźnikiem RM - 16A - podłączenie do sterownika kotła stałopalnego

L N

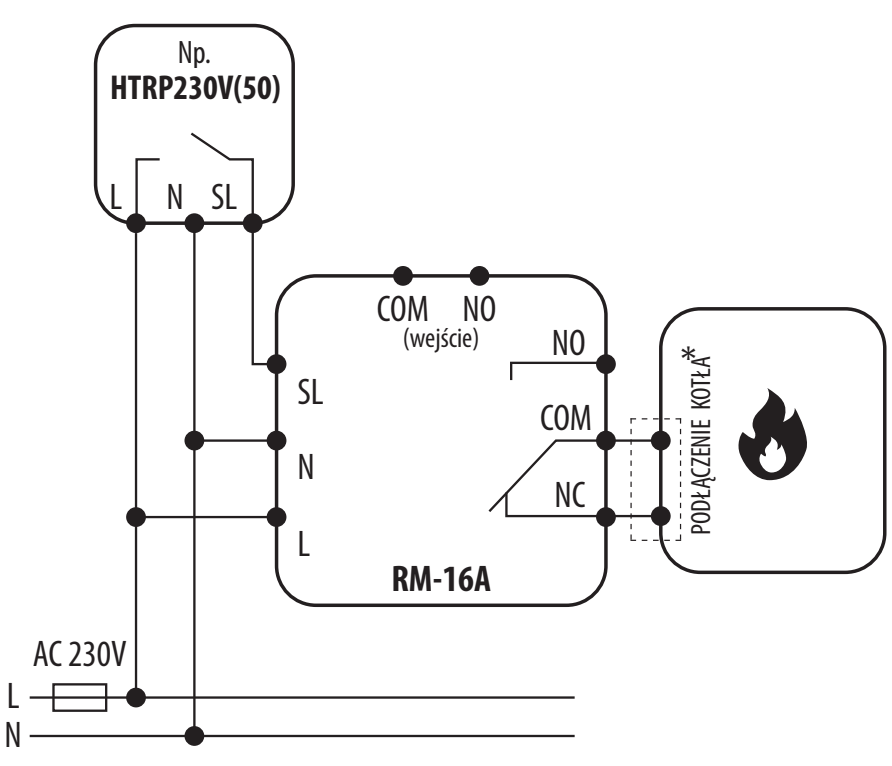

Podłączenie regulatora napięciowego 230 V AC do sterownika kotła stałopalnego wyposażonego w styk ON - OFF.

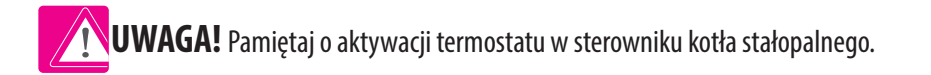

# III C - Praca z przekaźnikiem RM-16A - podłączenie do urządzenia elektrycznego o mocy większej niż pozwala na to przekaźnik regulatora

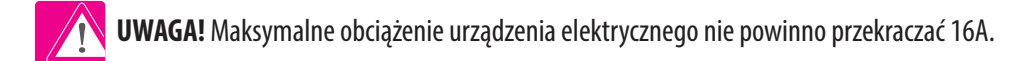

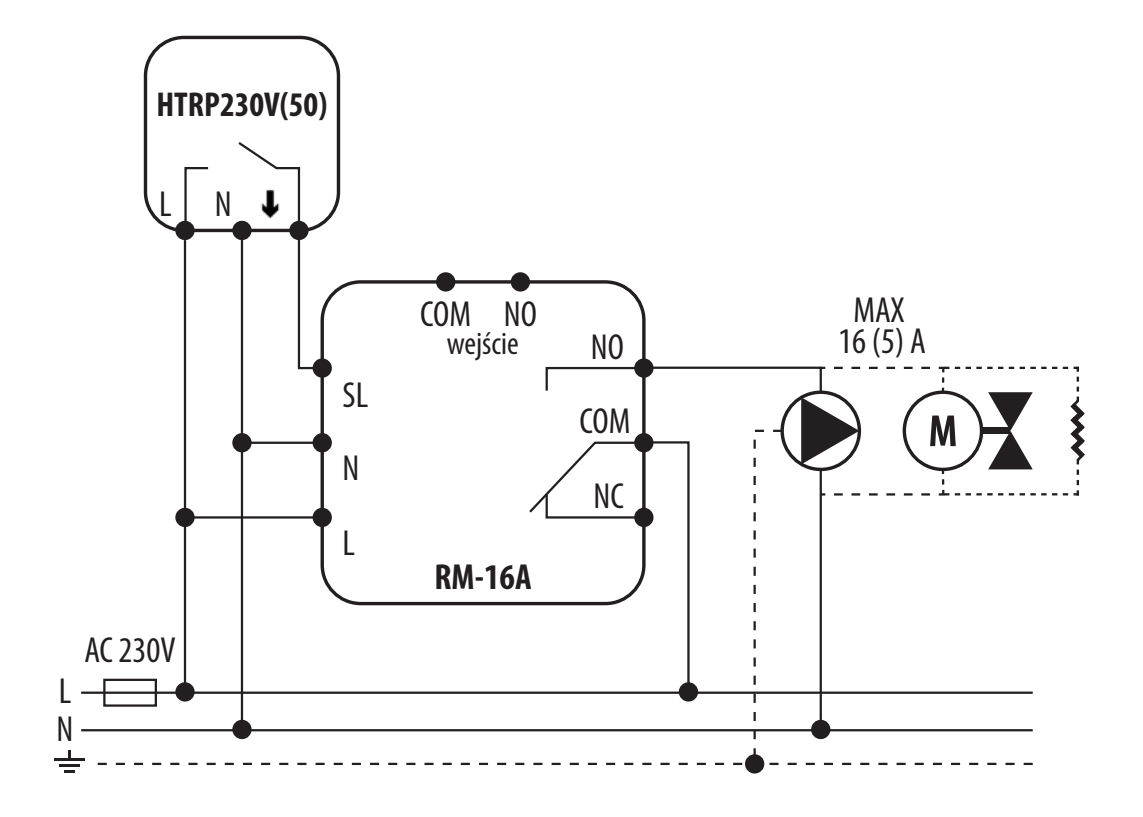

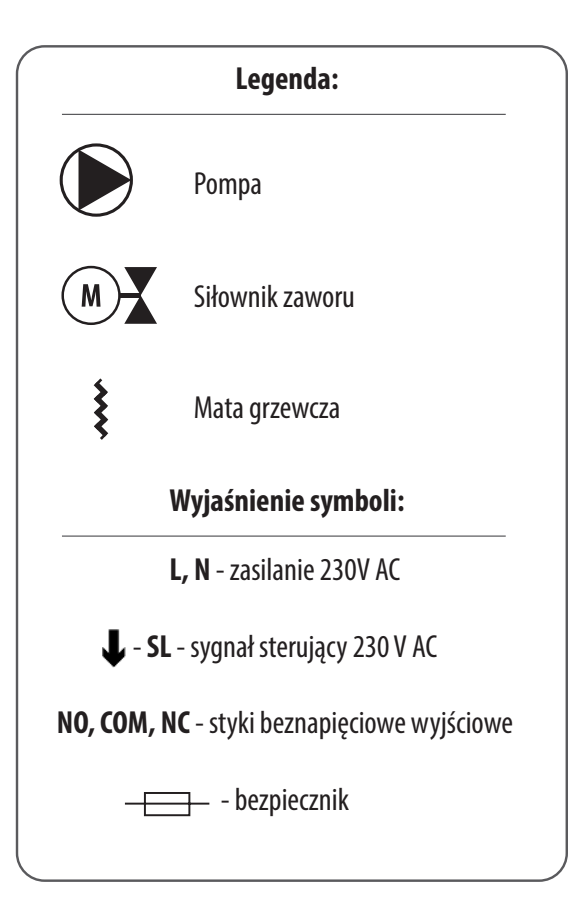

- 3. Zanim zaczniesz (pierwsze uruchomienie)
- 3.1 Opis ikon na wyświetlaczu LCD

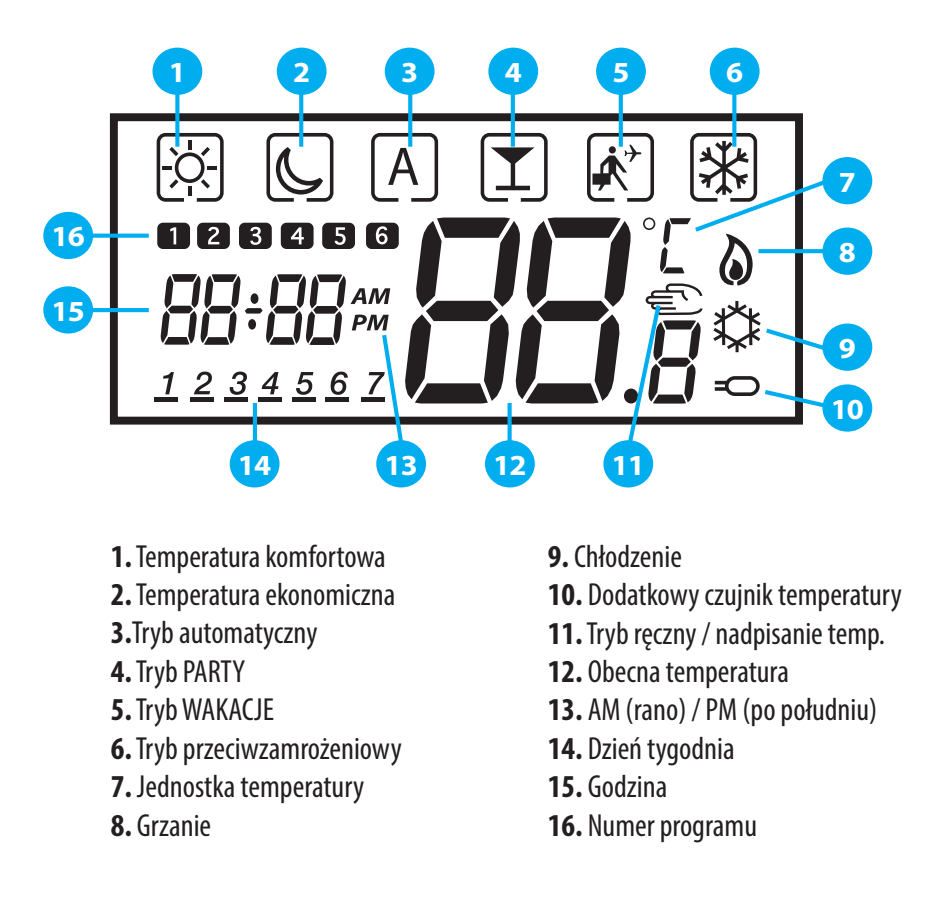

#### 3.2 Funkcje przycisków

| Opis Przycisków |                                                                                                    |
|-----------------|----------------------------------------------------------------------------------------------------|
| Przycisk        | Funkcja                                                                                                    |
|                 | 1. Zwiększanie / zmniejszanie zadanej temperatury.<br>2. Zwiększanie / zmniejszanie wartości takich jak: dzień tygodnia, czas, Tryb Party, Tryb Wakacje, itd.<br>3. Ustawienie innych parametrów.          |
| < LUB >         | 1. Wybór trybu pracy.<br>2. Przejście pomiędzy parametrami.                                                                                                    |
| ~               | 1. Przycisk OK - zatwierdzanie wyboru.<br>2. Dotknięcie i długie przytrzymanie powoduje zapis ustawień i wyjście.<br>3. Dotknięcie i dłuższe przytrzymanie powoduje także wejście do ustawień użytkownika. |
| <+ ^            | 1. Jednoczesne dotknięcie i przytrzymanie przycisków: "strzałka w lewo" + "strzałka w prawo" powoduje wejście w<br>ustawienia instalatora.                                                                 |

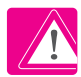

UWAGA! Dotknij dowolnego przycisku, aby podświetlić ekran.

#### 3.3 Sekwencja pierwszego uruchomienia

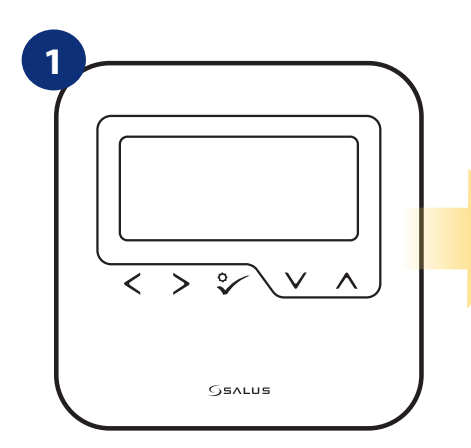

W celu włączenia regulatora należy go podłączyć do napięcia 230V i...

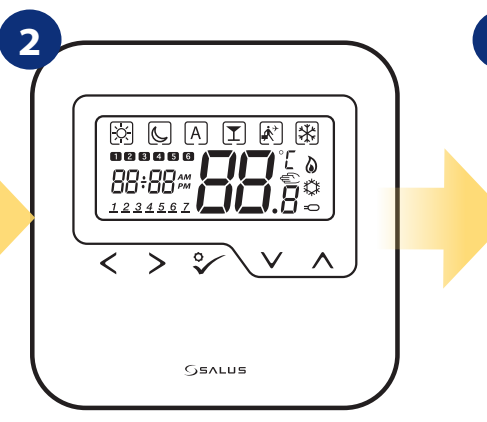

...wyświetlacz pokaże wszystkie ikony...

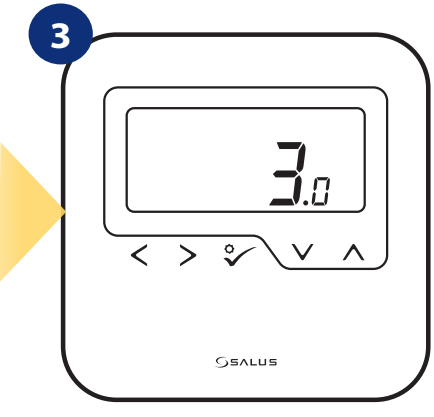

...następnie regulator wyświetli wersję oprogramowania.

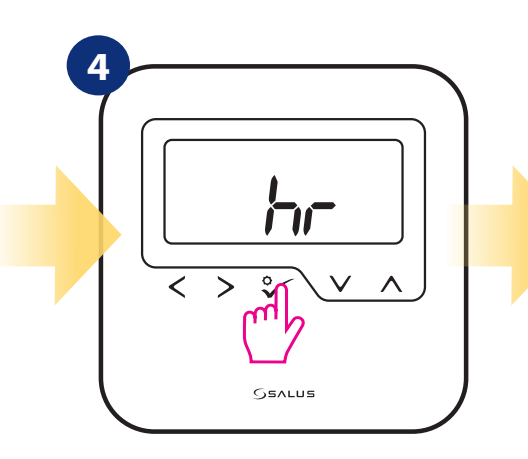

Potwierdź przyciskiem ⅔.

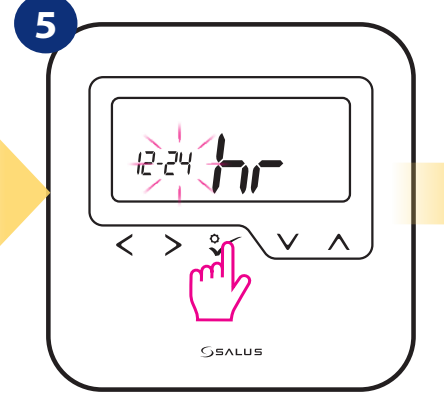

Wybierz format czasu używając przycisków "<″i ">". Potwierdź przyciskiem ♀∕. Ustaw godzinę przyciskami,, ✓ " i "∧". Wybór potwierdź przyciskiem ♀.

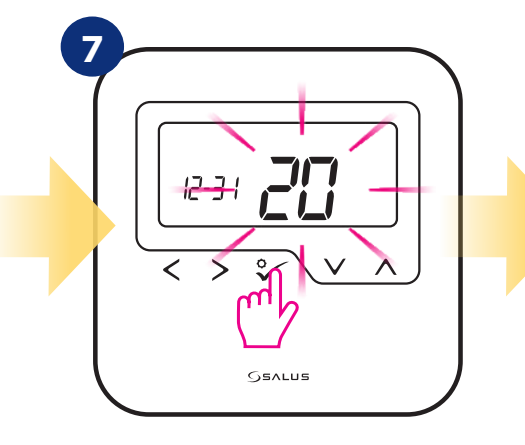

Ustaw datę (rok, miesiąc, dzień) używając przycisków " $\checkmark$ " i " $\land$ ". Potwierdź przyciskiem  $\stackrel{\diamond}{\backsim}$ .

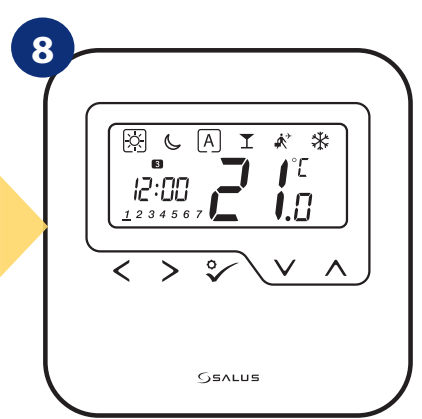

Regulator przejdzie do ekranu głównego z zapisaniem ustawień.

#### 4. Wybór trybów pracy

- Ramka - wskazuje, który tryb jest obecnie aktywny (ikonka trybu pracy musi znajdować się w środku ramki). Na przykład:

- 🔆 temperatura komfortowa jest **aktywna**,
- 🔆 temperatura komfortowa jest **nieaktywna**.

- **Tryb komfortowy** - pre-definiowana nastawa temperatury. Ustawiana zwykle, gdy przebywamy w pomieszczeniu. Najwyższa utrzymywana temperatura w trybie grzania, lub najniższa temperatura, jeżeli regulator pracuje w układzie chłodzenia. Zakres nastawy temp: od 5°C do 35°C.

Solution - Tryb ekonomiczny - pre-definiowana nastawa temperatury. Zazwyczaj ustawiana w nocy lub w czasie, gdy przebywamy poza domem. Zakres nastawy temp: od 5°C do 35°C.

A - Tryb AUTO - pracuje według zaprogramowanego przez użytkownika harmonogramu. Harmonogram może zostać tymczasowo nadpisany, poprzez zadanie nowej temperatury w czasie jego działania (tymczasowe nadpisanie temperatury pozostanie aktywne do momentu nadejścia kolejnej zmiany w programie, 🐑 ikona ręki będzie wyświetlana).

🝸 - Tryb party - ustawia temperaturę komfortową 🔅 na czas zdefiniowany przez użytkownika (maksymalnie 9 godzin 50 minut).

🗼 - Tryb wakacje - ustawia temperaturę ochrony przed zamarzaniem 🛞 na czas zdefiniowany przez użytkownika (maksymalnie 99 dni).

+ **Tryb przeciwzamrożeniowy** - zazwyczaj używany podczas długich nieobecności w domu (np. wakacje, wyjazdy). Tryb dostępny tylko, gdy regulator jest ustawiony w trybie grzania. Zakres nastawy temp: od 5°C do 17°C.

#### Wybór trybu na przykładzie - tryb komfortowy:

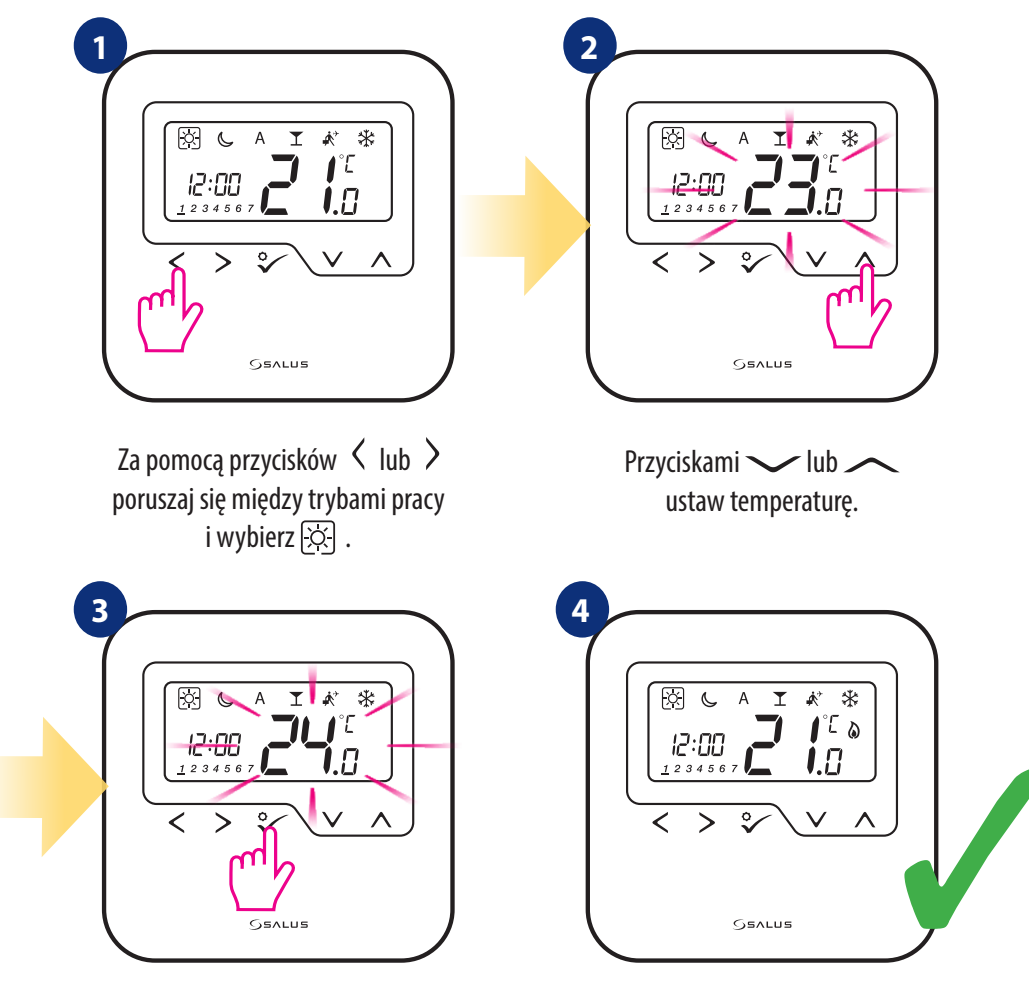

Potwierdź przyciskiem ♀⁄.

Regulator powróci do głównego ekranu, zapisując ustawienia.

#### 5. Ustawienia użytkownika (podstawowe)

#### 5.1 Praca według harmonogramu

3

Aby zaprogramować harmonogram, przyjrzyj się instrukcji poniżej:

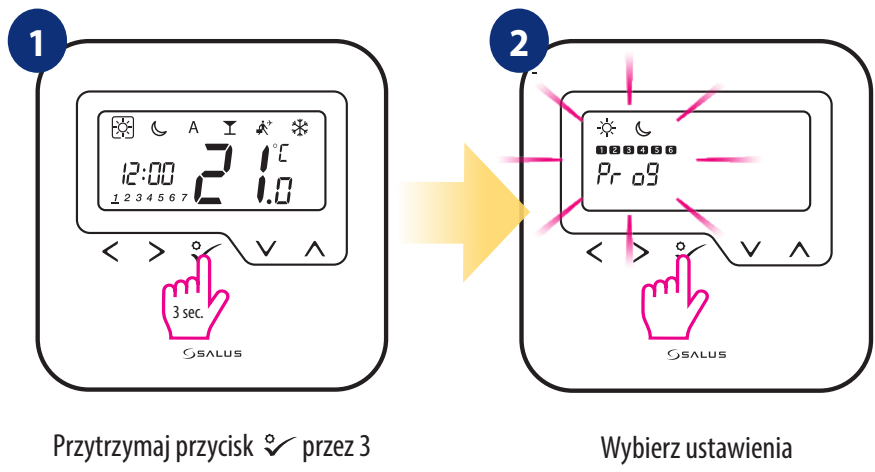

sekundy, aby wejść w menu.

harmonogramu.

Do wyboru pojawią się cztery warianty. Użyj przycisków < oraz > do poruszania się między nimi. Wybrany potwierdź przyciskiem  $\checkmark$ o:

Od Poniedziałku do Piątku.

Od Soboty do Niedzieli.

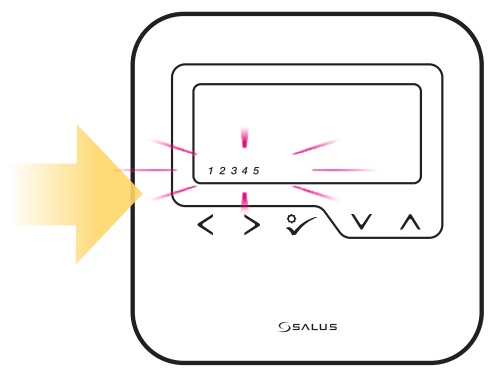

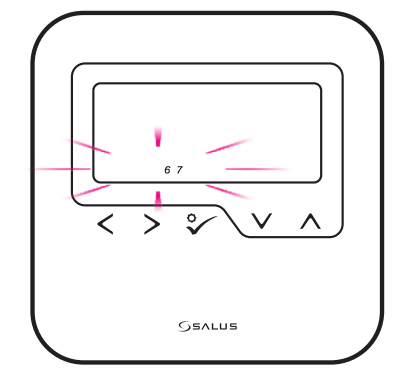

**CAŁY TYDZIEŃ** (PN-ND)

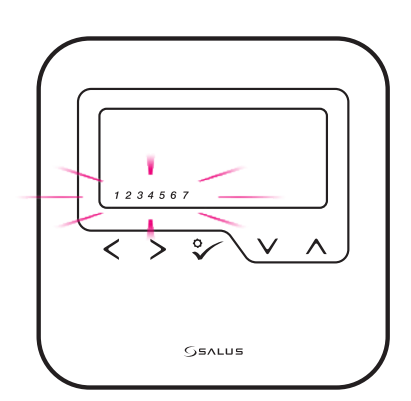

**OSOBNE DNI** 

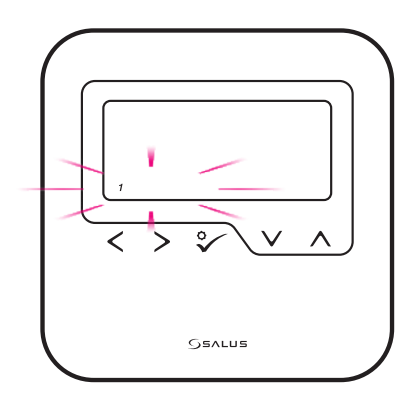

#### Poniżej przykładowe ustawienie harmonogramu od poniedziałku do piątku:

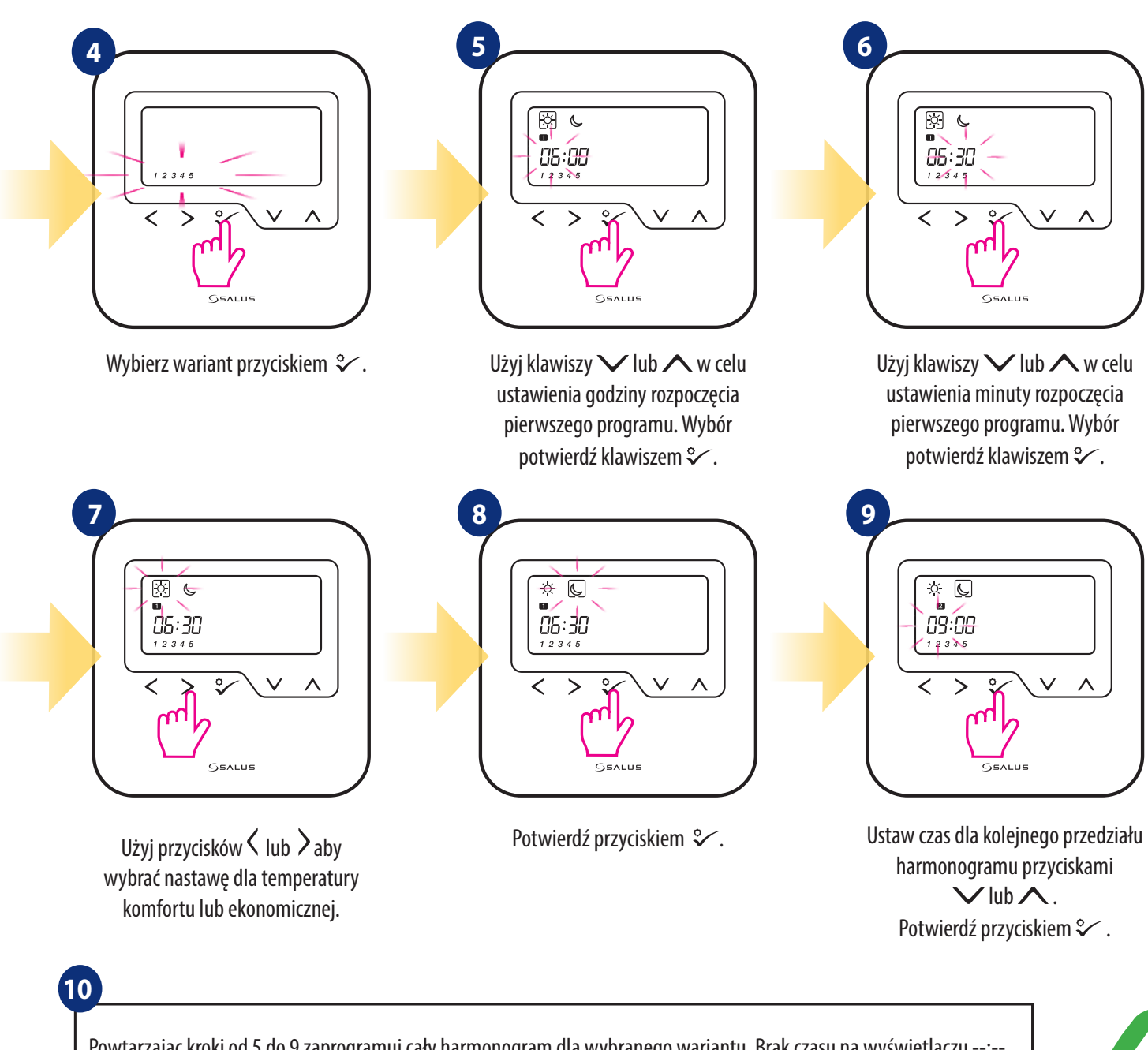

Powtarzając kroki od 5 do 9 zaprogramuj cały harmonogram dla wybranego wariantu. Brak czasu na wyświetlaczu --:-oznacza, że godzina rozpoczęcia kolejnego programu zostanie pominięta. Jest możliwość ustawienia 6 programów w danym harmonogramie. Przytrzymaj przycisk 🌮 przez 3 sekundy aby zapisać i wyjść z trybu edytowania harmonogramu.

Aby aktywować tryb harmonogramu (ustawić regulator w TRYB AUTO), użyj przycisków < i > aby przesunąć ramkę nad literę "A".

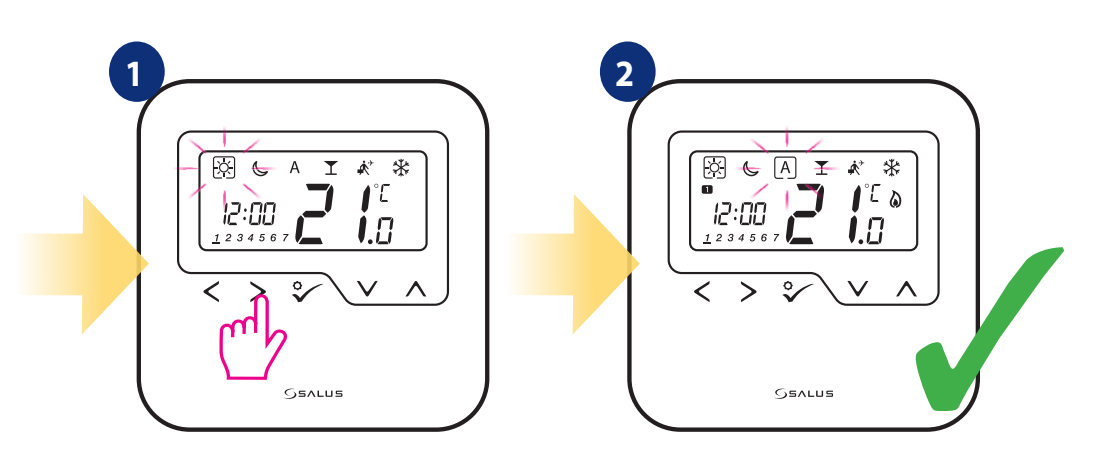

Regulator posiada kilka programów domyślnych (1-5). Aby ustawić jeden z pięciu poniższych harmonogramów należy zmienić parametr d17 w ustawieniach instalatora (patrz rozdział 6.).

| Program 1 |           |                 |                          |   |         |          |                 |                      |
|-----------|-----------|-----------------|--------------------------|---|---------|----------|-----------------|----------------------|
| 5 dni (d  | od Ponied | lziałku do      | Piątku)                  |   | 2 dni   | (od Sobo | ty do Nied      | dzieli)              |
| Program   | Czas      | Tryb<br>grzania | Tryb-<br>Chłodze-<br>nia | • | Program | Czas     | Tryb<br>grzania | Trył<br>Chłoc<br>nia |
| 1         | 6:00      | <u>X</u>        | Ņ.                       |   | 1       | 7:00     | X               | <u>ò</u>             |
| 2         | 9:00      | C               | C                        |   | 2       | 23:00    | C               | C                    |
| 3         | 16:00     | <u>-X</u> -     | X                        |   | 3       | :        | :               | :-                   |
| 4         | 23:00     | C               | C                        |   | 4       | :        | :               | :-                   |
| 5         | :         | :               | :                        |   | 5       | :        | :               | :-                   |
| 6         | :         | :               | :                        |   | 6       | :        | :               | :-                   |

| 5 dni (od Poniedziałku do Piątku) |       |                 |                          |
|-----------------------------------|-------|-----------------|--------------------------|
| Program                           | Czas  | Tryb<br>grzania | Tryb-<br>Chłodze-<br>nia |
| 1                                 | 6:00  | <u>X</u>        | <u>À</u>                 |
| 2                                 | 22:30 | C               | J                        |
| 3                                 | :     | :               | :                        |
| 4                                 | :     | :               | :                        |
| 5                                 | :     | :               | :                        |
| 6                                 | :     | :               | :                        |

| 2 dni   | 2 dni (od Soboty do Niedzieli) |                 |                          |  |
|---------|--------------------------------|-----------------|--------------------------|--|
| Program | Czas                           | Tryb<br>grzania | Tryb-<br>Chłodze-<br>nia |  |
| 1       | 7:00                           | <u>×</u>        | <u>-ờ</u> -              |  |
| 2       | 23:00                          | C               | C                        |  |
| 3       | :                              | :               | :                        |  |
| 4       | :                              | :               | :                        |  |
| 5       | :                              | :               | :                        |  |
| 6       | :                              | :               | :                        |  |

Tryb-Chłodzenia •**C** C --:----:----:----::--

|          |           |                 | Pro                      | gra | m 3 |
|----------|-----------|-----------------|--------------------------|-----|-----|
| 5 dni (a | od Poniec | lziałku do      | Piątku)                  |     |     |
| Program  | Czas      | Tryb<br>grzania | Tryb-<br>Chłodze-<br>nia |     | Prc |
| 1        | 5:00      | <u>X</u>        | <u>À</u>                 |     |     |
| 2        | 8:00      | C               | C                        |     |     |
| 3        | 14:00     | <u>X</u>        | <u>-X</u> -              |     |     |
| 4        | 22:00     | C               | C                        |     |     |
| 5        | :         | :               | :                        |     |     |
| 6        | :         | :               | :                        |     |     |

| -       |                                |                 |                          |  |
|---------|--------------------------------|-----------------|--------------------------|--|
| 2 dni   | 2 dni (od Soboty do Niedzieli) |                 |                          |  |
| Program | Czas                           | Tryb<br>grzania | Tryb-<br>Chłodze-<br>nia |  |
| 1       | 7:30                           | <u>X</u>        | <u>-ờ-</u>               |  |
| 2       | 22:30                          | C               | C                        |  |
| 3       | :                              | :               | :                        |  |
| 4       | :                              | :               | :                        |  |
| 5       | :                              | :               | :                        |  |
| 6       | :                              | :               | :                        |  |

| Pro | gra | m | 4 |
|-----|-----|---|---|
|     |     |   |   |

| 5 dni (od Poniedziałku do Piątku) |       |                 |                          |
|-----------------------------------|-------|-----------------|--------------------------|
| Program                           | Czas  | Tryb<br>grzania | Tryb-<br>Chłodze-<br>nia |
| 1                                 | 6:00  | <u>X</u>        | <u>X</u>                 |
| 2                                 | 9:00  | C               | C                        |
| 3                                 | 15:00 | <u>X</u>        | <u>ķ</u>                 |
| 4                                 | 22:30 | C               | C                        |
| 5                                 | :     | :               | :                        |
| 6                                 | :     | :               | ;                        |

| 2 dni (od Soboty do Niedzieli) |       |                 |                          |
|--------------------------------|-------|-----------------|--------------------------|
| Program                        | Czas  | Tryb<br>grzania | Tryb-<br>Chłodze-<br>nia |
| 1                              | 7:30  | <u>X</u>        | <u>ķ</u>                 |
| 2                              | 23:00 | C               | C                        |
| 3                              | :     | :               | :                        |
| 4                              | :     | :               | :                        |
| 5                              | :     | :               | :                        |
| 6                              | :     | :               | :                        |

| Prog | ram |
|------|-----|
|      |     |

| 5 dni (od Poniedziałku do Piątku) |       |                 |                          |  |  |
|-----------------------------------|-------|-----------------|--------------------------|--|--|
| Program                           | Czas  | Tryb<br>grzania | Tryb-<br>Chłodze-<br>nia |  |  |
| 1                                 | 6:00  | <u>X</u>        | <u>ķ</u>                 |  |  |
| 2                                 | 10:00 | C               | C                        |  |  |
| 3                                 | 16:00 | <u>À</u>        | <u>-ờ</u> -              |  |  |
| 4                                 | 23:00 | C               | C                        |  |  |
| 5                                 | :     | :               | :                        |  |  |
| 6                                 | :     | :               | :                        |  |  |

| a                              | m 5     |       |                 |                          |  |  |
|--------------------------------|---------|-------|-----------------|--------------------------|--|--|
| 2 dni (od Soboty do Niedzieli) |         |       |                 |                          |  |  |
|                                | Program | Czas  | Tryb<br>grzania | Tryb-<br>Chłodze-<br>nia |  |  |
|                                | 1       | 7:30  | <u>X</u>        | <u>ķ</u>                 |  |  |
|                                | 2       | 23:30 | C               | C                        |  |  |
|                                | 3       | :     | :               | :                        |  |  |
|                                | 4       | :     | :               | :                        |  |  |
|                                | 5       | :     | :               | :                        |  |  |
|                                | 6       | :     | :               | :                        |  |  |

#### 5.2 Czas/Data

Aby ustawić czas i datę postępuj zgodnie z krokami poniżej:

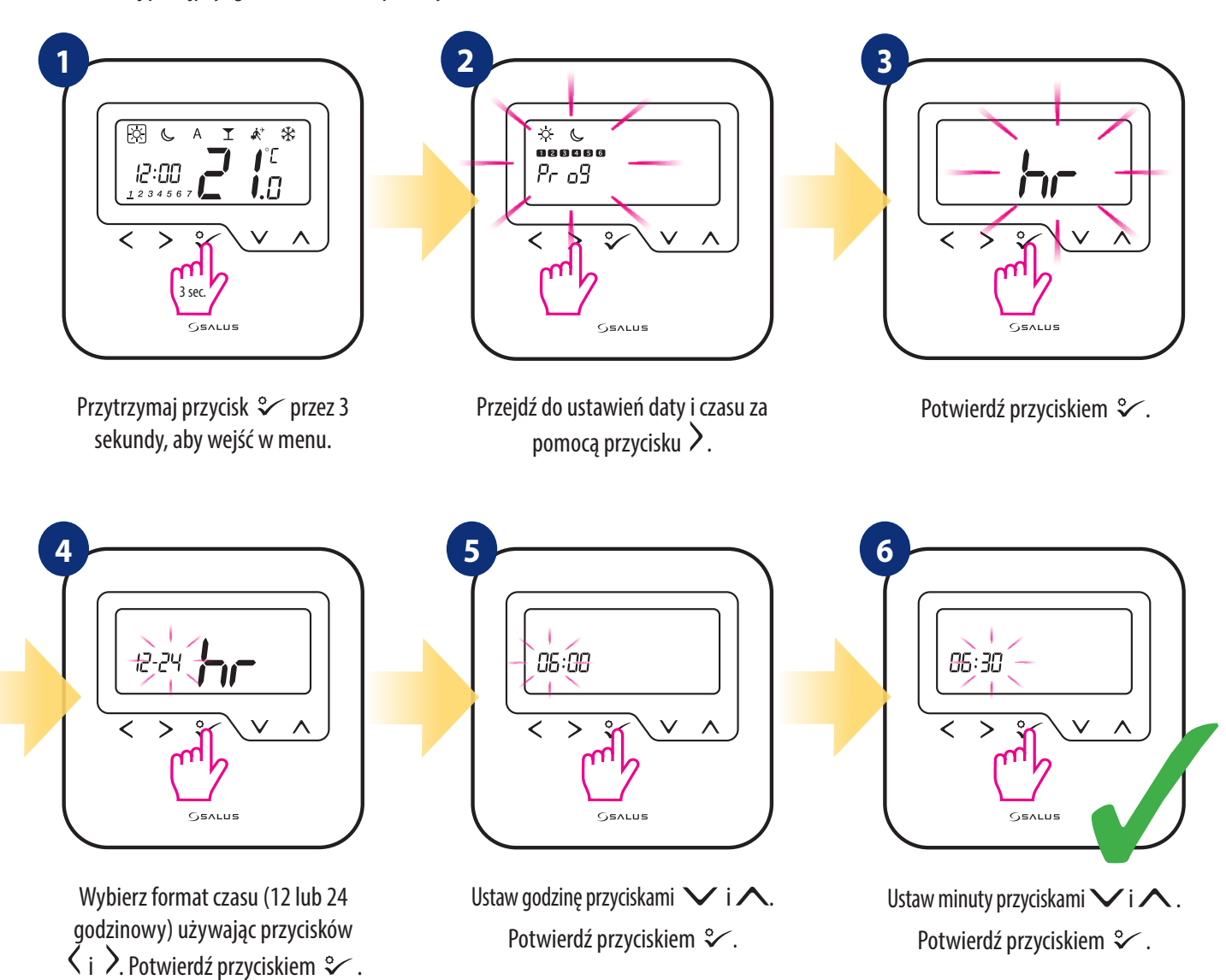

#### Ustawienia DATY pojawią się automatycznie zaraz po ustawieniach czasu:

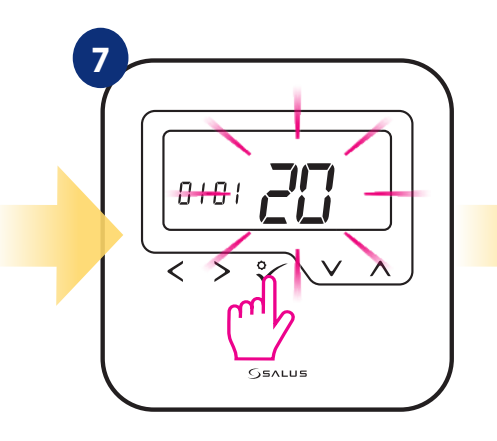

Ustaw rok używając przycisków ✓ i ∧ . Potwierdź przyciskiem ♀⁄.

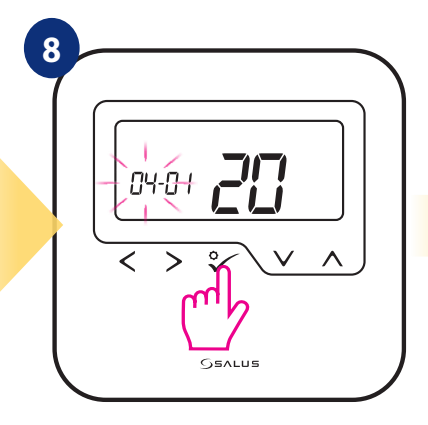

Następnie ustaw miesiąc przyciskami ✓ lub ∧ i potwierdź przyciskiem °∕.

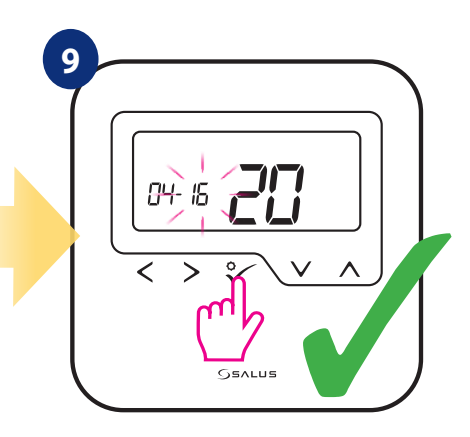

Ustaw dzień używając przycisków ∨ i ∧. Potwierdź przyciskiem ♀⁄.

#### 5.3 Korekta temperatury

Funkcja ta pozwala skalibrować odczyt temperatury regulatora o  $\pm 3,0$ °C w krokach co 0,5°C. Jest to przydatne, jeśli regulator znajduje się w miejscu o nieco innej temperaturze niż ogólna panujaca w pomieszczeniu lub odczyt regulatora różni się od innego, posiadanego termometru pokojowego. Aby skalibrować odczyt temperatury regulatora wykonaj poniższe kroki:

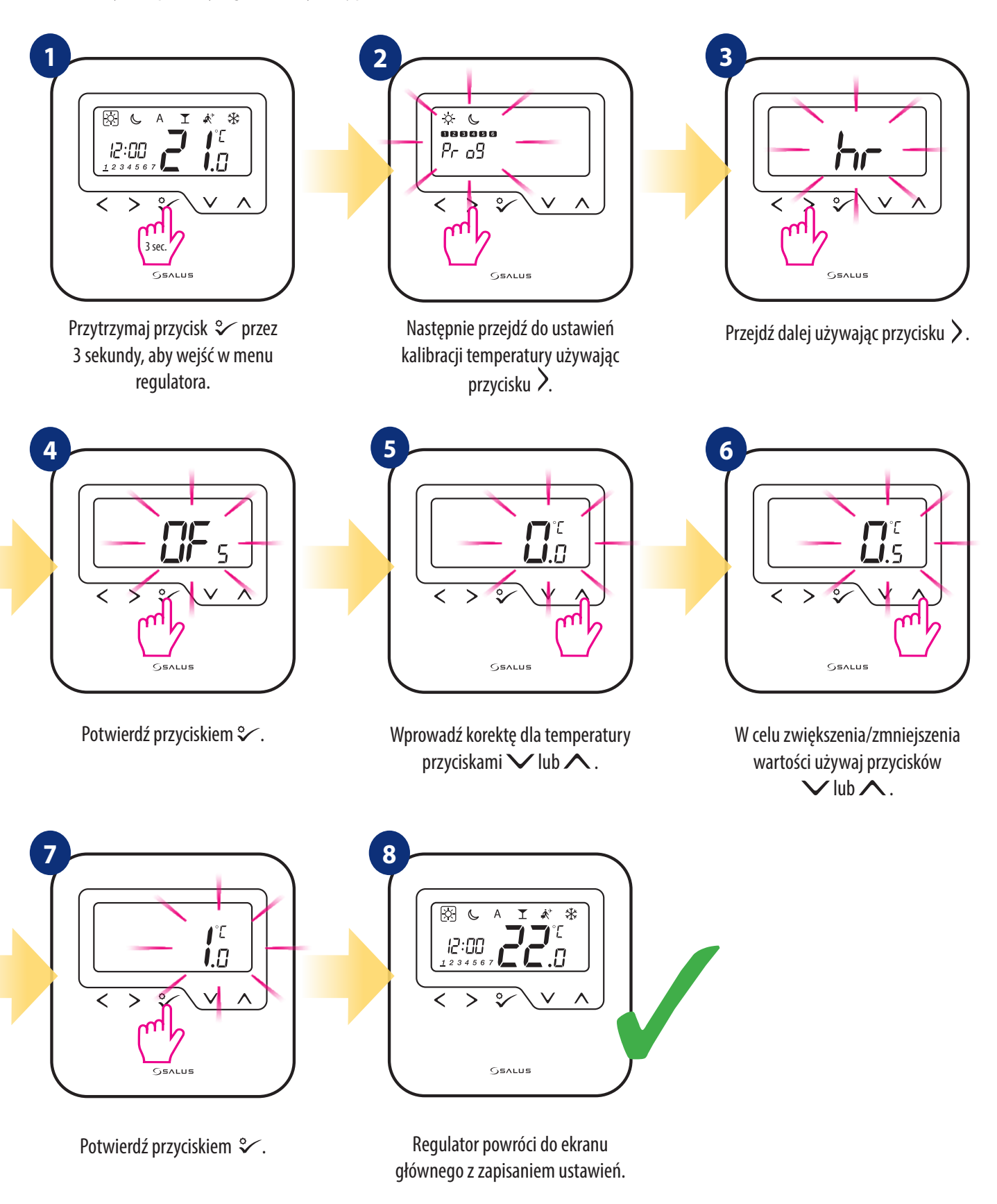

#### 5.4 Zmiana trybu grzanie/chłodzenie

Tryb grzanie/chłodzenie może być zmieniany ręcznie lub automatycznie, za pomocą styku CO w regulatorze. Jeżeli na styk CO podane jest napięcie 230 V - regulator automatycznie przełącza się w tryb chłodzenia. Jeżeli korzystamy z tej funkcji w trybie automatycznym, należy ustawić wartość parametru d18 na "1".

RĘCZNIE:

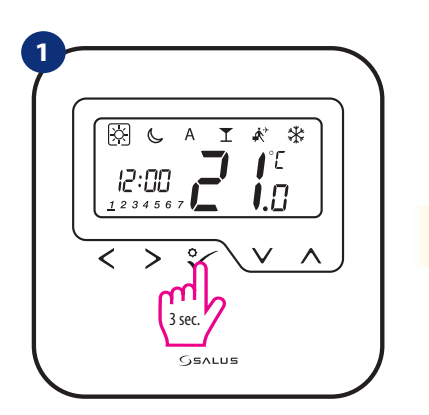

Przytrzymaj przycisk ♀ przez 3 sekundy, aby wejść w menu. Następnie za pomocą przycisku > wybierz ustawienie grzanie/ chłodzenie, zatwierdź chęć zmiany trybu przyciskiem ♀ .

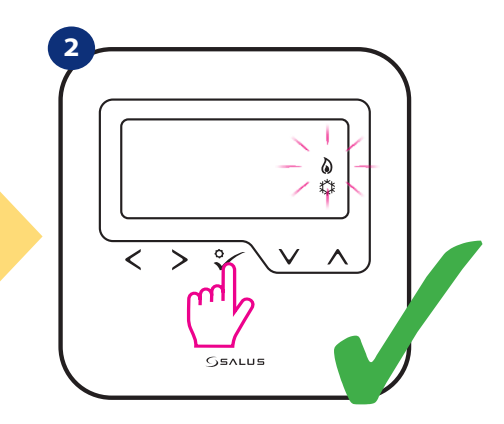

Teraz za pomocą przycisków ∨ lub ∧ ustaw tryb grzania lub chłodzenia i zatwierdź zmianę przyciskiem %.

#### AUTOMATYCZNIE:

Z wykorzystaniem wewnętrznego wejścia "CO":

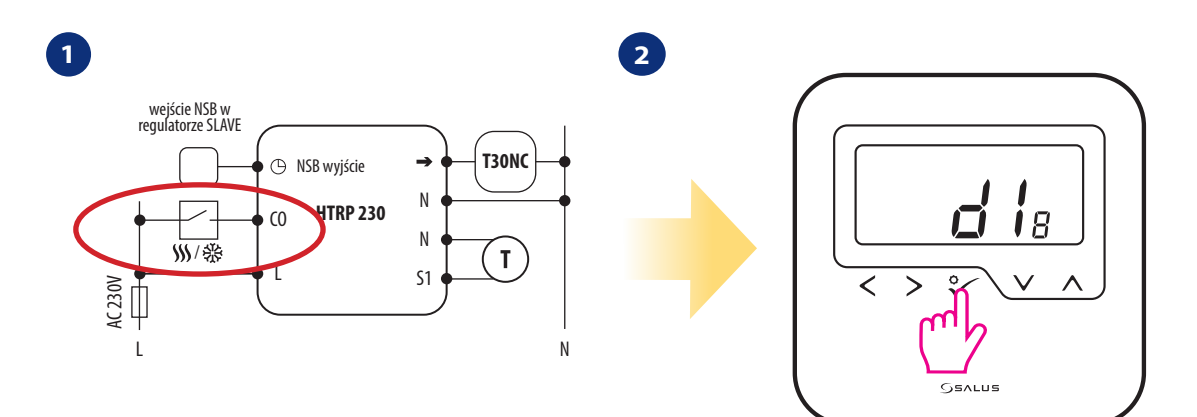

Tryb grzanie/chłodzenie może być zmieniany automatycznie, za pomocą styku CO w regulatorze. Jeżeli na styk CO podłączone jest napięcie 230 V - regulator automatycznie przełącza się w tryb chłodzenia.

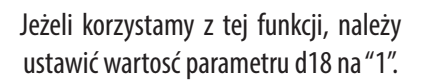

#### 6. Lista parametrów serwisowych (ustawienia instalatora)

W parametrach serwisowych jest dostęp do zaawansowanych ustawień regulatora. Zmiany powinny być dokonywane tylko przez instalatorów, lub wykwalifikowanych użytkowników. Zmiana tych ustawień może mieć istotny wpływ na działanie i wydajność systemu. Aby uzyskać dostęp do parametrów serwisowych wykonaj poniższe kroki:

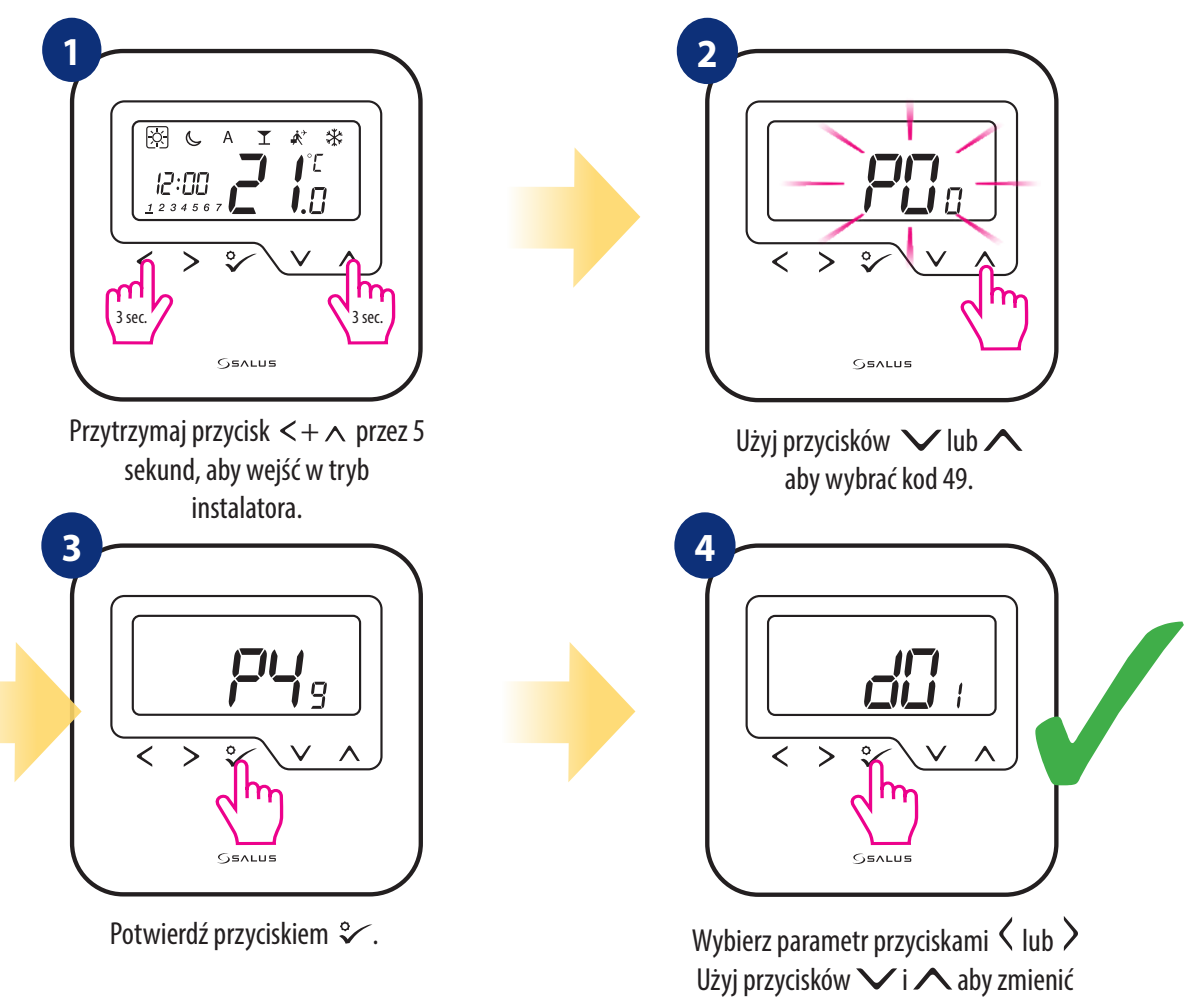

wartość parametru.

Wybór potwierdź przyciskiem  $\,$   $\,$   $\,$   $\,$   $\,$   $\,$ 

| dXX | Funkcja                                                                    | Wartość<br>parametru                       | Opis                                                                                                    | Wartość<br>domyślna |  |
|-----|----------------------------------------------------------------------------|--------------------------------------------|----------------------------------------------------------------------------------------------------|---------------------|--|
| d01 | Metoda kontroli temperatury<br>układu grzewczego                           | Ten parametr definiuje algorytm sterujący. |                                                                                                    |                     |  |
|     |                                                                            | 0                                          | według algorytmu PWM                                                                                                    | 0                   |  |
|     |                                                                            | 1                                          | Histereza $\pm 0.25$ °C ( $\pm 0.5$ °F)                                                                                                    |                     |  |
|     |                                                                            | 2                                          | Histereza $\pm$ 0.5°C ( $\pm$ 1.0°F)                                                                                                    |                     |  |
| d02 | Korekta wyświetlanej<br>temperatury                                        | -3.0°C do<br>+ 3.0°C                       | Jeżeli regulator wskazuje błędną temperaturę, to można ją<br>skorygować ±3,0°C.                                                                                 | 0.0°C               |  |
|     | Podłączenie<br>dodatkowego<br>czujnika temp.<br>(styki S1/N)               | 0                                          | Czujnik niepodłączony                                                                                                    |                     |  |
| d03 |                                                                            | 1                                          | Czujnik podłączony                                                                                                    | 0                   |  |
| d04 | Czujnik zewnętrzny używany<br>do pomiaru temp.<br>powietrza lub<br>podłogi | 0                                          | Parametr d03 musi być ustawiony na "1" - następnie po ustawieniu<br>parametru D04 na "0" regulator mierzy tylko temperaturę na<br>czujniku zewnętrzym           | 0                   |  |
|     |                                                                            | 1                                          | Parametr d03 musi być ustawiony na "1" - następnie po ustawieniu<br>parametru D04 na "1" czujnik jest używany jako zabezpieczenie<br>przed przegrzaniem podłogi |                     |  |

| dXX                                                               | Funkcja                                                         | Wartość<br>parametru | Opis                                                                                                    | Wartość<br>domyślna |  |
|-------------------------------------------------------------------|-----------------------------------------------------------------|----------------------|----------------------------------------------------------------------------------------------------|---------------------|--|
| 405                                                               | Metoda kontroli                                                 | 1                    | Histereza $\pm$ 0.25°C ( $\pm$ 0.5°F)                                                                                                    | n                   |  |
| 005                                                               | układu chłodzenia                                               | 2                    | Histereza $\pm$ 0.5°C ( $\pm$ 1.0°F)                                                                                                    | 2                   |  |
| d07                                                               | Funkcja ochrony                                                 | 0                    | Wyłączona                                                                                                    | 1                   |  |
| zaworu                                                            |                                                                 | 1                    | Włączona                                                                                                    |                     |  |
| d08                                                               | Temperatura ochrony<br>przed zamarzaniem                        | 5°C - 7°C            | Temperatura ochrony przed zamarzaniem utrzymywana jest np. w czasie<br>działania trybu wakacje.                                                                 | 5.0°C               |  |
| 60P                                                               | Format zegara                                                   | 0                    | 12-godzinny                                                                                                    | 1                   |  |
| d09 Format zegara                                                 |                                                                 | 1                    | 24-godzinny                                                                                                    |                     |  |
| d10                                                               | Strefy czasowe (reserved for<br>internet wireless)              | -13 do +13<br>godzin | Możliwość dostosowania strefy czasowej użytkownika<br>(co godzinę).                                                                                             | 0                   |  |
| d11 Letnia zmiana<br>czasu (DST)<br>d12 Limit temperatury grzania |                                                                 | 0                    | Wyłączona                                                                                                    |                     |  |
|                                                                   | d11 czasu (DST)                                                 |                      | Włączona                                                                                                    | 1                   |  |
| d12                                                               | Limit temperatury grzania                                       | 5°C - 35°C           | Maksymalna temperatura grzania, która może zostać ustawiona.                                                                                                    | 35°C                |  |
| d13                                                               | Limit temperatury<br>chłodzenia                                 | 5°C - 40°C           | Minimalna temperatura chłodzenia, która może zostać ustawiona.                                                                                                  | 5°C                 |  |
| d14*                                                              | Maksymalna temperatura<br>podłogi - ogrzewanie                  | 11°C - 45°C          | W celu zabezpiecznia podłogi przed przegrzaniem - grzanie zostanie<br>wyłączone jeśli temperatura czujnika podłogowego<br>przekroczy maksymalny poziom.         | 27°C                |  |
| d15*                                                              | Minimalna temperatura<br>podłogi -ogrzewanie                    | 6°C - 40°C           | W celu zabezpiecznia podłogi przed niską temperaturą - grzanie zostanie<br>załączone jeśli temperatura czujnika podłogowego<br>przekroczy minimalny poziom.     | 10°C                |  |
| d16*                                                              | Minimalna temperatura<br>podłogi -chłodzenie                    | 6°C - 45°C           | W celu zabezpieczenia podłogi przed niską temperaturą - chłodzenie zostanie<br>wyłączone jeśli temperatura czujnika podłogowego<br>przekroczy minimalny poziom. | 6°C                 |  |
| d17                                                               | Domyślne rozkłady<br>programów                                  | 1-5                  | lstnienie możliwość wyboru jednego z pięciu domyślnych<br>rozkładów programów. Programy można zmieniać.                                                         | 1                   |  |
| Zmiana trybu                                                      | Zmiana trybu                                                    | 0                    | Ręczna za pomocą klawiszy                                                                                                    | 0                   |  |
| d18 grzanie/chłodzenie                                            |                                                                 | 1                    | Automatyczna za pomocą styku CO                                                                                                    |                     |  |
|                                                                   | Blokada funkcji<br>automatycznej zmiany<br>grzanie / chłodzenie | 0                    | Blokada nieaktywna                                                                                                    | 0                   |  |
| d19**                                                             |                                                                 | 1                    | Blokada aktywna                                                                                                    |                     |  |
|                                                                   |                                                                 | 1                    |                                                                                                    |                     |  |
|                                                                   | llość siłowników<br>podpiętych do                               | 2                    | Cyfry od 1 do 5 oznaczają liczbę                                                                                                    | 1                   |  |
| d20                                                               |                                                                 | 3                    | siłowników podpiętych do                                                                                                    |                     |  |
|                                                                   | regulatora                                                      | 4                    | regulatora.                                                                                                    |                     |  |
|                                                                   |                                                                 | 5                    |                                                                                                    |                     |  |

\*Parametry d14, d15, d16 są dostępne tylko jeśli parametr d04 jest aktywny.

**\*\*Ustawiając funkcje regulatora D19** na "1" blokujemy chłodzenie dla pojedynczego pomieszczenia do momentu otrzymania przez urządzenie polecenia ogrzewania. Podczas blokady funkcji chłodzenia nie wyświetla się żaden komunikat na wyświetlaczu.

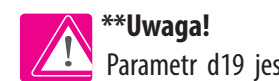

Parametr d19 jest dostępny gdy parametr d18 jest ustawiony na "1".

#### 7. Reset fabryczny

Jeżeli chcesz powrócić do ustawień fabrycznych, postępuj zgodnie z poniższymi z krokami. Warto pamiętać, że po zresetowaniu regulatora, wszystkie ustawienia urządzenia zostaną skasowane i będzie trzeba rozpocząć proces konfiguracji od początku.

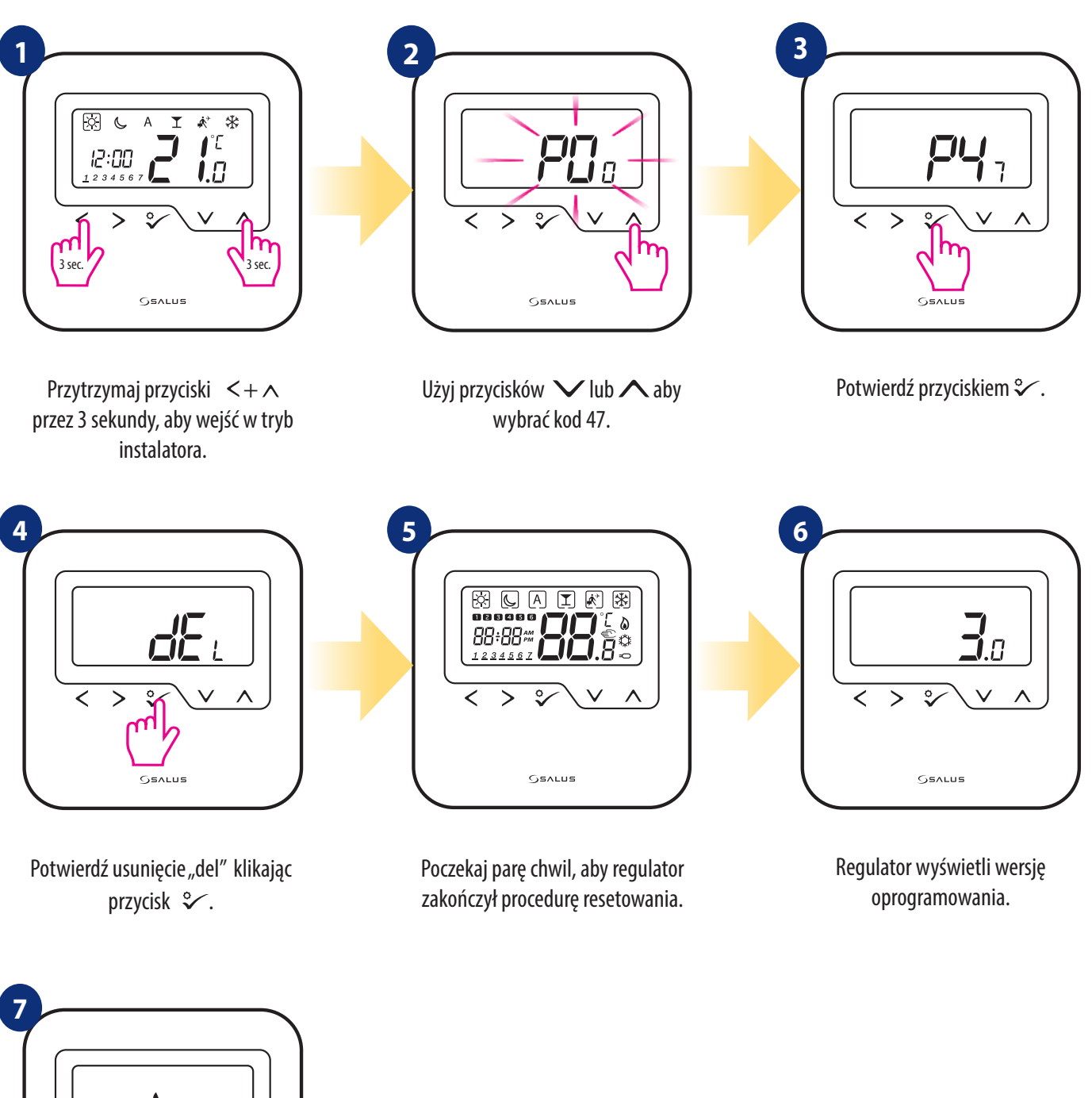

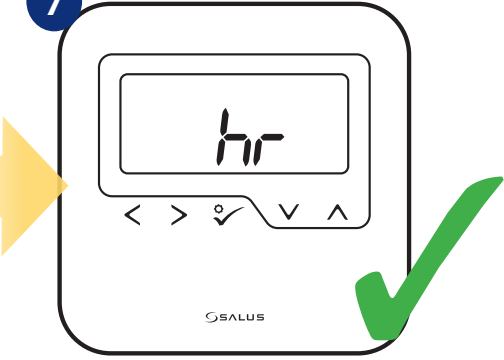

Regulator został pomyślnie zresetowany. Pojawi się ekran z ustawieniami czasu i daty.

#### 8. Kody błędów

Regulator na bieżąco monitoruje pracę czujnika temperatury podłączonego do regulatora (tylko wtedy, gdy został podłączony i skonfigurowany w nastawach serwisowych). Jeżeli nastąpi zwarcie lub przerwa w obwodzie czujnika, to wyświetlą poniższe komunikaty:

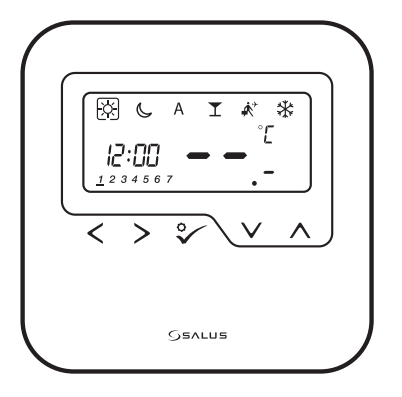

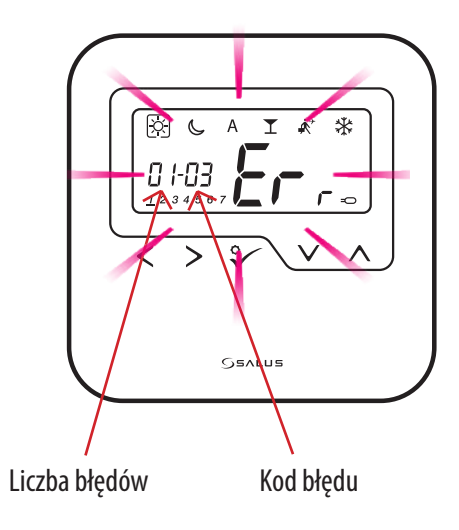

Widok wyświetlacza, kiedy zewnętrzny czujnik wybrany został jako pomiar temperatury powietrza (parametry instalatora D03 = 1 i D04 = 0), ale jest on uszkodzony, zwarty lub niepodłączony. Widok wyświetlacza, kiedy zewnętrzny czujnik został wybrany jako czujnik podłogi (parametry instalatora D03 = 1 i D04 = 0). Dotyczy kodów błędów - Err02, Err03 i Err04. Rozwiązanie znajdziesz w poniższej tabeli.

| KOD<br>Błędu | OPIS BŁĘDU                                                                                                    | ROZWIĄZANIA                                                                                                    |
|--------------|----------------------------------------------------------------------------------------------------|----------------------------------------------------------------------------------------------------|
| <b></b>      | Uszkodzony lub niepodłączony<br>czujnik temperatury                                                                                                  | <ul> <li>Jeśli czujnik jest podłączony do wejścia S1/N, sprawdź okablowanie.</li> <li>Sprawdź, czy nie doszło do uszkodzenia (przerwania) przewodów w okablowaniu czujnika.</li> <li>Rezystancja czujnika dla 25°C=10kΩ.</li> <li>Jeśli czujnik nie jest podłączony sprawdź nastawę w Parametrach Instalatora -D03/D04</li> </ul>                              |
| Err02        | Czujnik podłogowy wykrył<br>przegrzanie podłogi (w trybie<br>grzania).<br>Czujnik podłogowy wykrył<br>wychłodzenie podłogi (w trybie<br>chłodzenia). | <ul> <li>Ustaw temperaturę zasilania czynnika grzewczego lub zmień nastawę w Parametrach<br/>Instalatora MAKSYMALNA / MINIMALNA TEMP PODŁOGI DLA GRZANIA</li> <li>Ustaw temperaturę zasilania czynnika chłodzącego lub zmień nastawę w Parametrach<br/>Instalatora MINIMALNA TEMP PODŁOGI DLA CHŁODZENIA</li> </ul>                                            |
| Err03        | Przerwa w obwodzie czujnika<br>temperatury wpiętego w styki<br>S1/N regulatora.                                                                      | <ul> <li>Jeśli czujnik jest podłączony do wejścia S1/N, sprawdź okablowanie.</li> <li>Sprawdź, czy nie doszło do uszkodzenia (przerwania) przewodów w okablowaniu czujnika.<br/>Rezystancja czujnika dla 25°C=10kΩ.</li> <li>Jeśli czujnik nie jest podłączony sprawdź nastawę w Parametrach Instalatora -D03/D04</li> </ul>                                   |
| Err04        | Zwarcie w obwodzie czujnika<br>temperatury wpiętego w styki S1/N<br>regulatora.                                                                      | <ul> <li>Jeśli czujnik jest podłączony do wejścia S1/N, sprawdź okablowanie.</li> <li>Sprawdź, czy nie doszło do uszkodzenia izolacji (zwarcia) przewodów w okablowaniu czujnika. Rezystancja czujnika dla 25°C=10kΩ.</li> <li>Sprawdź nastawę w Parametrach Instalatora - D03/D04 - czy aktywowany jest parametr związany z CZUJNIKIEM TEMPERATURY</li> </ul> |

#### 9. Czyszczenie i konserwacja

Regulator HTRP230V(50) nie wymaga specjalnej konserwacji. Do czyszczenia i konserwacji powierzchni nie wolno używać szczotek, myjek lub innych narzędzi mogących porysować powierzchnię regulatora oraz nie należy stosować środków ściernych, pieniących, jak i agresywnych substancji zawierających kwasy, chlor lub jego związki, rozpuszczalniki lub środki wybielające), gdyż może to spowodować uszkodzenie regulatora. Wyświetlacz i przyciski należy zawsze czyścić za pomocą wilgotnej miękkiej ściereczki. Powierzchnie plastikowe można również czyścić bezbarwnymi, łagodnymi środkami czyszczącymi. Środka czyszczącego nie należy natryskiwać bezpośrednio na urządzenie. Po umyciu powierzchni można ją delikatnie wypolerować miękką, suchą ściereczką. Wewnątrz urządzenia nie ma części, które mogą być naprawiane/wymieniane przez użytkownika. Serwis lub naprawa może być przeprowadzona tylko przez autoryzowany serwis SALUS Controls.

#### 10. Dane techniczne

| Model                            | HTRP230(50)                                                     |
|----------------------------------|-----------------------------------------------------------------|
| Zasilanie                        | 230V AC 50 Hz                                                   |
| Max obciążenie                   | 0.5 A                                                           |
| Sygnał wyjściowy                 | 230V AC 50 Hz                                                   |
| Zakres regulacji temperatury     | 5 - 35°C                                                        |
| Dokładność wskazania temperatury | 0.5℃                                                            |
| Algorytm sterujący               | PWM lub Histereza: $\pm 0.25^{\circ}$ C lub $\pm 0.5^{\circ}$ C |
| Komunikacja                      | Przewodowa                                                      |
| Wymiary [mm]                     | 85 x 85 x 25                                                    |

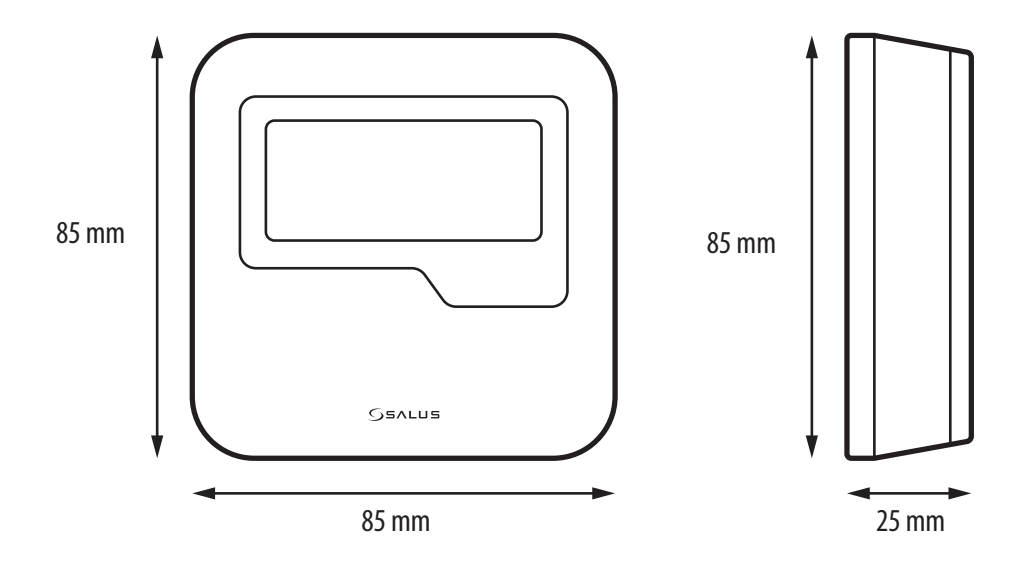

#### 11. Gwarancja

SALUS CONTROLS gwarantuje, że ten produkt jest wolny od jakichkolwiek wad materiałowych lub produkcyjnych i działa zgodnie ze specyfikacją przez okres pięciu lat od daty instalacji. SALUS CONTROLS zastrzega wyłączną odpowiedzialność za naruszenie niniejszej gwarancji naprawą lub wymianą wadliwego produktu. Niniejszy produkt został wyposażony w oprogramowanie zgodne z oznaczeniem dystrybutora w momencie jego sprzedaży. Producent/dystrybutor udziela gwarancji obejmującej wszystkie funkcje i specyfikę produktu zgodne z tym oznaczeniem. Gwarancja dystrybutora nie obejmuje poprawnego działania funkcji i cech dostępnych w wyniku aktualizacji oprogramowania produktu. Pełne warunki gwarancji dostępne są na stronie internetowej www.salus-controls.pl

| lazwa klienta:              |  |
|-----------------------------|--|
| Adres klienta:              |  |
|                             |  |
| lumer telefonu:             |  |
| lazwa firmy:                |  |
| lumer telefonu:             |  |
| Data instalacji:            |  |
| mię i nazwisko instalatora: |  |
| odpis instalatora:          |  |
|                             |  |

PRODUCER: SALUS Controls Plc Units 8-10 Northfield Business Park Forge Way, Parkgate, Rotherham S60 1SD, United Kingdom

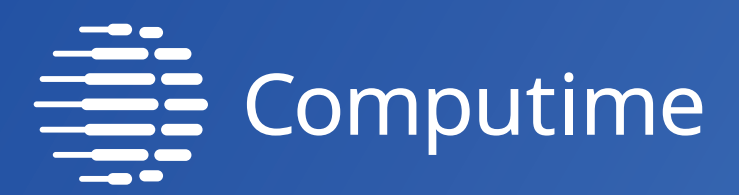

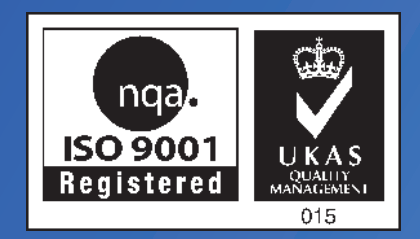

## www.saluscontrols.com

### SALUS Controls wchodzi w skład Computime Group Limited.

Zgodnie z polityką rozwoju produktów, SALUS Controls plc zastrzega sobie prawo do zmiany specyfikacji, wzornictwa, oraz materiałów użytych do produkcji, wykazanych w niniejszej instrukcji, bez wcześniejszego powiadomienia.

Ver. 1 Data wydania: VI 2020 Wersja softu: 3.0

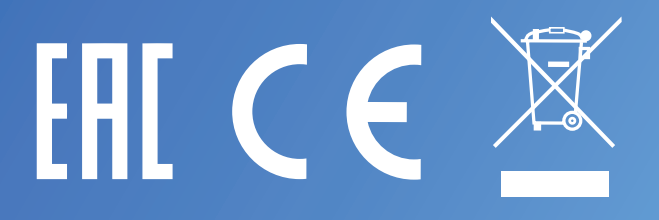